# 陶公赢家

操作手册

## 目录

| 1.注册/登录                | 3  |
|------------------------|----|
| 1.1 登录:                | 3  |
| 1.2 注册:                | 4  |
| 1.3 忘记密码:              | 5  |
| 2.首页                   | 6  |
| 3.个人中心                 | 7  |
| 3.1 个人信息:              | 7  |
| 3.2 密码修改:              | 8  |
| 3.3 系统设置               | 9  |
| 4.行情                   | 10 |
| <b>4.1</b> 自选合约列表:     | 10 |
| 4.2 浏览记录列表             | 12 |
| 4.3 合约列表               | 13 |
| 4.4 合约详情               | 14 |
| 4.4.1 分时行情             | 14 |
| 4.4.2 盘口               | 15 |
| 4.4.3 F10              | 16 |
| 4.4.4 K 线              | 16 |
| 4.5 下单页面               | 17 |
| 4.6 快买快卖               | 18 |
| 4.7 画线下单               | 19 |
| 4.8 云条件单               | 20 |
| 4.8.1 云条件单设置           | 20 |
| 4.8.2 云条件单查询           | 21 |
| 4.9 止盈止损               | 22 |
| 4.9.1 止盈止损设置           | 22 |
| 4.9.2 止盈止损查询           | 23 |
| 5.商品期权行情               | 24 |
| 5.1 T 型报价              | 24 |
| 5.2 盘口数据               | 25 |
| 6.交易                   | 26 |
| 6.1 交易页面               | 26 |
| 6.2 传统交易               | 27 |
| 6.3 更多交易               | 28 |
| 6.3.1 多账号添加            | 28 |
| 6.3.2 结算单查询            | 29 |
| 6.3.3 期权行权、放弃行权、行权指令撤销 | 29 |
| 6.3.4 银期转账             | 30 |
| 6.3.5 修改密码             | 32 |
| 7.期货贷讯                 | 33 |
| 8. 期市日历                | 34 |
| 9.机构动向                 | 34 |

| 8.1 主力合约分析 |  |
|------------|--|
| 8.2 品种分析   |  |
| 10.投教学院    |  |
| 11.保证金查询   |  |

## 1.注册/登录

## 1.1 登录:

- 1、登录页面显示输入手机号码、输入密码框、记住账号选项、自动登录选项、立即 注册与忘记密码
- 2、输入手机号码:输入注册时用的手机号码
- 3、输入密码:输入注册时设置的登录密码

- 4、点击 ,可以显示查看输入的登录密码
- 5、点击 🔷 ,可以隐藏输入的登录密码
- 6、记住账号:
  - 1) 勾选记住账号, 之后在退出登录的时候, 手机号会记住, 无需再次输入;
  - 2) 没勾选记住账号:每一次 APP 登录都需要输入账号
- 7、自动登录:
  - 1) 勾选自动登录,每一次登录的时候,都会自动进行 APP 登录;
  - 2)没勾选自动登录,每一次登录的时候,都需要输入账号及密码,进行手动登录
- 8、立即注册: APP 用户首次登录时需要点击"立即注册",注册 APP 登录账号,详 见 1.2 说明
- 9、忘记密码:如果忘记登录密码,可以点击"忘记密码"进行登录密码重置,详见1.3 说明

| 10:16       |    | 🕒 .ıl .il 💷 75 |
|-------------|----|----------------|
| <           | 登录 |                |
| 18658109357 |    |                |
|             |    | 2 Artes        |
| ☑ 记住账号      |    | ☑ 自动登录         |
|             | 登录 |                |
| 立即注册        |    | 忘记密码           |
|             |    |                |
|             |    |                |
|             |    |                |
|             |    |                |
|             |    |                |
|             |    |                |

#### 1.2 注册:

- 注册页面由上至下分为四个填写框:输入手机号码、输入验证码、输入密码、确 认密码框。
- 2、输入密码:输入用户当前使用的手机号码
- 3、输入验证码:输入手机号码之后,点击"获取验证码"的按钮,会进行 60 秒的 倒计时,并且输入后的手机号码会接收到一条短信验证码,输入短信验证码
- 4、输入密码:设置 APP 的登录密码
- 5、再次输入密码:再一次输入登录密码进行确认
- 6、点击 ,可以显示查看输入的登录密码

- 7、点击 🔷 ,可以隐藏输入的密码
- 8、输入完成之后,点击注册按钮,完成注册

| ○ 输入手机号  | 注册  |         | <               | 2 <b>+</b> nn |     |
|----------|-----|---------|-----------------|---------------|-----|
| 論入手机号    |     |         |                 | 注加            |     |
|          |     |         | . 156571731     | 85            |     |
| 制入验证的    |     | 获取验证码   | 8888            |               | 45s |
| 请输入至少8位  | 的密码 | $\succ$ | •••••••         | •             |     |
| → 再次输入密码 |     | $\sim$  | <b>•••••</b> •• | •             |     |
|          |     |         |                 | 注册            |     |
|          |     |         |                 | 注册            |     |

## 1.3 忘记密码:

- 1、忘记密码页面由上至下分为:输入手机号,输入验证码,输入新登录密码,确 认新登录密码框
- 2、 操作说明同"注册"页面操作

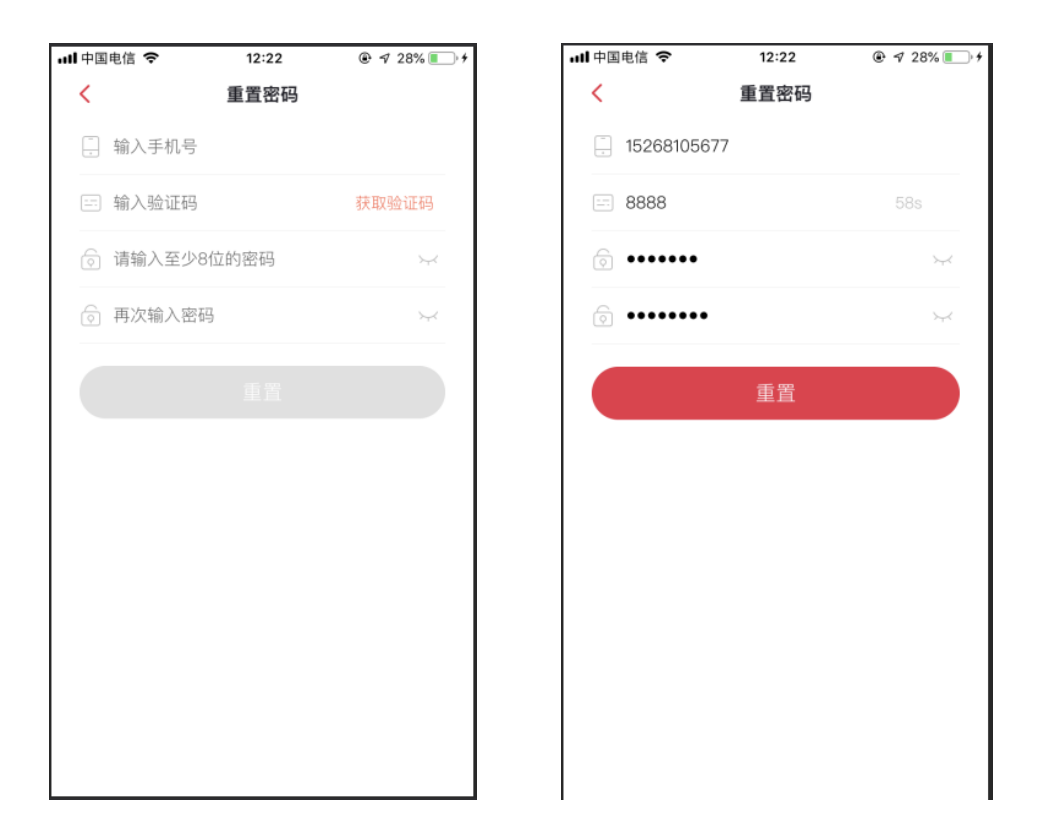

## 2.首页

首页包含顶部个人中心、banner 广告位、快捷功能入口、自选合约区域、数据中心, 精品专区,热点资讯、底部导航位、右上角搜索

- 1、个人中心:包含头像,昵称,手机号码展示, app 登录密码修改,系统设置等相关 设置
- 2、右上角搜索:输入合约代码/简拼/中文,能够搜索相关的期货合约、期权合约、外 盘期货和股票合约
- 5、顶部广告位:可左右滑动查看不同的广告信息,主要宣传期货公司的相关活动与信息。如果带有链接的话,可以点击查看链接详情。
- 4、功能入口:点击相关的图标能进入相关的功能页面,同步点击最后一个:定制应用 按钮,则进入到定制应用的全部页面。具体展示全部的应用展示,用户可点击编辑 按钮,所有应用处于应用待订阅的状态。可点击红色的小减号,进行取消订阅操作; 点击加号,进行订阅操作。
- 5、公告区域:展示公告标题,点击公告标题可以进入公告的详情页。
- 6、快捷市场区域:各个期货市场快捷入口,点击直接进入对应期货市场的行情板块。
- 7、期市日历:点击进入可查看交易日历的详情。详见第8点的说明
- 8、资讯区域:期货交易中的相关资讯。包括首页资讯,宏观要闻,期市信息,股指期 货,商品期货,品种资讯等
- 9、底部导航位:点击相关导航,快速跳转到对应导航功能。首页,自选,交易,自选和我的,一共五个入口

| 10:23 <b>国</b><br>Q 请输 | 入名称/代码                  | /首字母进行搜                                                 | اند 🧟 🛈<br>چ | îıl 🗩 73.        |
|------------------------|-------------------------|---------------------------------------------------------|--------------|------------------|
| in the                 | 合规诚 <sup>。</sup><br>避险保 | 信,助推行<br>值,服务国<br>一———————————————————————————————————— | 业发展<br>I民经济  |                  |
| ▶<br>视频直播              | <b>三</b><br>期货资讯        | 期货行情                                                    | 意见反馈         | <b>小</b><br>账户分析 |
| <b>风=</b><br>在线开户      | ••••<br>•••<br>机构动向     | <b>[¥]</b><br>保证金查询                                     | <b>反</b> 油专区 | □<br>定制应用        |
| 公告 交易                  | 保证金标准                   | 的通知                                                     |              |                  |
| 主力台                    | 合约                      | 中金所                                                     | F            | 期所               |
| 大商                     | 所                       | 郑商所                                                     | 上》           | 每能源              |
| 期市日历                   | 5                       |                                                         |              |                  |
| 今日 11                  | 0月25日星<br>(前日期暂         | 期四<br><b>无提醒哦</b>                                       |              |                  |
| 热点资讯                   | R                       |                                                         |              |                  |
| 合直页                    | (+)<br>自选               | ¥<br><sub>交易</sub>                                      | <br>资讯       |                  |

| 10:23 🖾                | ⓒ 🔶 all åil 🗩 7: |
|------------------------|------------------|
| Q 请输入名称/代码/首字母进行       | 行搜索 💮            |
| 期市日历                   |                  |
| <b>今日</b> 10月25日 星期四   |                  |
| • 当前日期暂无提醒吗            | ŧ                |
| 热点资讯                   |                  |
| 芝加哥农产品期价24日全组          | 戋下跌              |
|                        | 10-25 08:12      |
| 黄金期货能否走出熊市:风<br>个月反弹6% | ,险厌恶情绪升温,近3      |
|                        | 10-25 07:39      |
| 纽约油价24日上涨 涨幅近          | 0.6%             |
|                        | 10-25 07:38      |
| 纽约金价24日下跌 跌幅为          | 0.46%            |
|                        | 10-25 07:38      |
| 富国银行:黄金熊市还将持<br>盘震荡为主  | 续三到五年 中长期横       |
|                        | 10-25 07:26      |
| 美油收涨0.6%因美国上周          | 汽油库存降幅远超预        |
|                        |                  |

## 3.个人中心

个人中心包含个人信息、密码修改、系统设置、退出登录等入口

## 3.1 个人信息:

个人信息页面包含头像、昵称、手机号码,修改登录密码等信息

- 1、头像:点击,可选择当前拍照或从相册上传自己喜欢的照片
- 2、昵称: 点击, 可设置自己的昵称
- 3、手机号码:默认读取用户的注册手机号,不可修改

| 10:31  | ð 奈 .al #al 🗩 73 10: | 31  | 🔘 🛜 .ul titl 🔳 73 |
|--------|----------------------|-----|-------------------|
|        | <                    | 1   | `人信息              |
| 4      | 头                    | 像   | 🎒 >               |
|        | 昵                    | 称   | 1 >               |
| ▲ 个人信息 |                      | 户信息 | 18658109357       |
| 密码修改   |                      |     |                   |
| 🗷 用户反馈 |                      |     |                   |
| 二维码推广  |                      |     |                   |
| ◎ 系统设置 |                      |     |                   |
| ! 关于   |                      |     |                   |
| し 退出登录 |                      |     |                   |
|        |                      |     |                   |
|        |                      |     |                   |
|        |                      |     |                   |

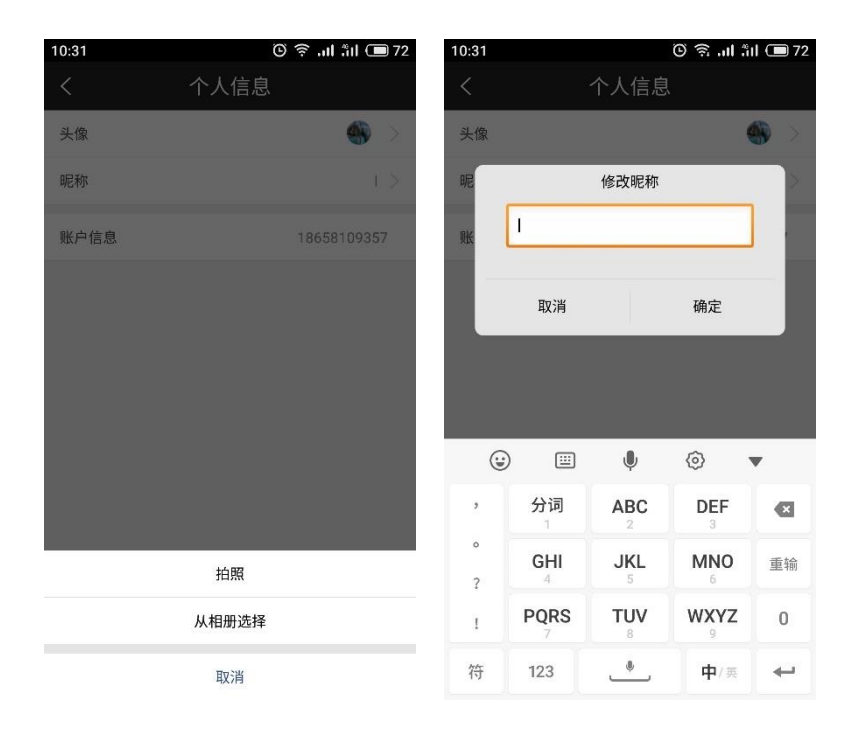

### 3.2 密码修改:

密码修改为修改 APP 登录密码。需要输入原始密码、设置新密码、确认新密码来进 行修改

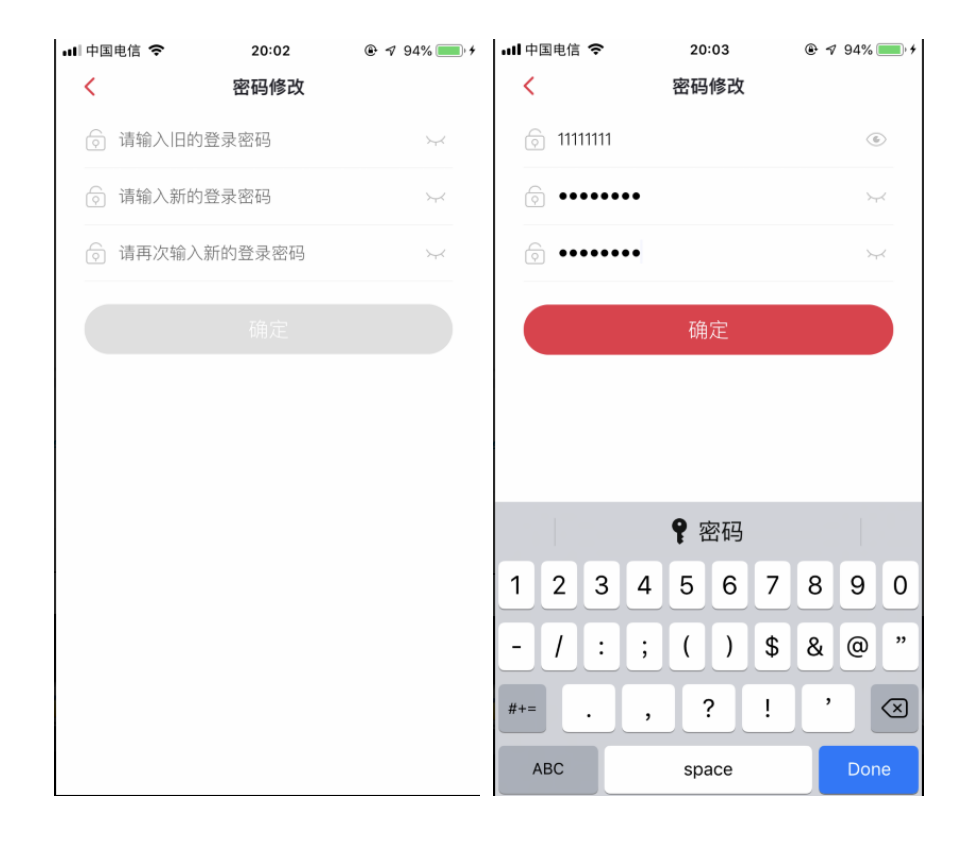

## 3.3 系统设置

系统设置包含报价相关,行情相关,交易相关,及系统相关。 根据需要进行设置。

| 10:36    | اn, چ ن | fil 🗩 72 🛛 10 | :36        | 🕒 🛜l .iil 🗩 71 |
|----------|---------|---------------|------------|----------------|
| <        | 系统设置    | <             | く 系统       | 设置             |
| 报价相关     |         | 4             | 常用指标设置     | >              |
| 涨跌计算比较价格 | 各       |               |            |                |
|          |         | 3             | 交易相关       |                |
| 行情相关     |         | -             | 下单、撤单、反手确认 |                |
| 图表显示持仓成2 | 本线      | 3             | を易回报浮动     |                |
| K线周期设置   |         | >             | 是否开启传统交易模式 |                |
| 图表页面报价内容 | 2       | >             | 5千下前野门 价收  |                |
| 列表页面报价内容 | 容设置     | >             |            |                |
| 指标参数修改   |         | د ۲           | 《易账亏锁定时间   | 30分钟 >         |
| 常用指标设置   |         | >             | 占点选择       | 国海良时电信 >       |
|          |         | 3             | 系统相关       |                |
| 交易相关     |         | 1             | 命量统计       |                |
| 下单、撤单、反  | 手确认     |               | 《体击罢       |                |
| 交易回报浮动   |         |               | NULEE      |                |

流量统计:可查看本次访问流量与历史访问流量

系统重置: 点击系统重置后, 提示是否需要重置系统, 选择确定之后, 即可进行系统重置

| 0:36        | َ 🖿 الدُّ الد 🧟 🛈 | 71 10:36               | (C                      | ອີ 🙃 🖬 ຳມີ C   |
|-------------|-------------------|------------------------|-------------------------|----------------|
| く流り         | 量统计               | <                      | 系统设置                    |                |
| 上次重置时间:无数据! |                   | 常田均存                   | <b>九</b> 栗              |                |
| 本次访问流量      | 6K                | B                      | XE                      |                |
| 历史访问总量      | 10K               | B 交易相关                 | ¥                       |                |
|             |                   | 下单、撤单                  | 单、反手确认                  |                |
| 重置》         | <sup>流</sup> 量统计  | 交易回报                   | 孚动                      |                |
|             |                   | <sub>是?</sub> 重置<br>(如 | 系统数据会清除已经<br>自选股等用户数据), | 保存的数据<br>确定执行? |
|             |                   | 交易8451                 | 取消                      | 确定             |
|             |                   | 站点选择                   |                         |                |
|             |                   | 系统相参                   | έ.                      |                |
|             |                   | 流量统计                   |                         |                |
|             |                   | 系统重置                   |                         |                |

## 4.行情

行情功能展示全品类行情:

- ▶ 自选合约列表
- ▶ 浏览记录列表
- 国内期货行情——主力合约、夜盘主力合约,郑州商品交易所行情、大连商品交易 所行情、中国金融期货交易所行情、上海期货交易所行情,大连商品期权,郑州商 品期权,上海商品期权,上海能源中心,夜盘合约
- ▶ 国外期货行情──芝加哥 CBOT、伦敦 LME、纽约 NYMEX、纽约 COMEX, CME, 外 汇,全球指数,堪萨斯 KCBT,纽约 ICE
- ▶ 股票基金──上证 A 股、深证 A 股、中小板块、创业板块、ST 板块、沪深指数, 上证 ETF, 深证 ETF, LOF 基金, 上证基金, 深证基金

| 10:41   | : ان 🤶 🗿 مناطق | iıl 🔲 71 |
|---------|----------------|----------|
| 自选合约列表  | 浏览记求列衣         |          |
| 主力合约    | 郑州商品交易所        | 名称       |
| 大连商品交易所 | 中国金融期货交易所      | 豆—190    |
| 上海期货交易所 | 大连商品期权         | 沪银181    |
| 郑州商品期权  | 上海商品期权         | 沪铝181    |
| 上海能源中心  | 夜盘主力合约         | 苹果901    |
| 夜盘合约    |                | 沪金181    |
|         |                | 豆二190    |
| 芝加哥CBOT | 伦敦LME          | 胶合板1     |
| 纽约NYMEX | 纽约COMEX        | 沪沥青1:    |
| CME     | 外汇             | 玉米190    |
| 全球指数    | 堪萨斯KCBT        | 棉花901    |
| 纽约ICE   |                | 玉米淀粉     |
|         |                | l 豆- :   |
| 上证A股    | 深证A股           |          |

#### 4.1 自选合约列表:

- 1. 点击底部导航栏进入自选合约列表
- 点击右上角编辑按钮,可进入自选合约编辑页面,在页面顶部可选择编辑合约列表页面,在该页面上可进行单个合约删除,合约排序与当前合约列表清空操作
- 点击自选页面模块后面的<sup>■</sup>,可进入到自选分组管理页面,页面上可进行排序, 新建分组,选中删除,置顶,排序和改名操作。改名操作只针对自定义分组操作。 国内期货,国内期权,国外期货,沪深基金为默认分组,不允许改名操作
- 4. 选中一只合约,长按弹出"加入自选/删除自选"和"下单"的快捷键。
- 点击涨跌幅,可切换涨跌幅与涨跌值的数据;点击持仓量,可切换持仓量,日增仓 与成交量字段
- 6. 点击搜索按钮,可跳转到搜索页面

| 10:45                                                                                                    |                                                                                                    | © 🗟 "I                        | fiil 🔲 70                                                                     |
|----------------------------------------------------------------------------------------------------|----------------------------------------------------------------------------------------------------|-------------------------------|-------------------------------------------------------------------------------|
|                                                                                                    | 主力合约                                                                                               | ē                             | Q                                                                             |
| 名称                                                                                                    | 最新                                                                                                 | 涨跌⊿                           | 持仓量⊿                                                                          |
| 豆—1901                                                                                                    |                                                                                                    |                               | 266426                                                                        |
| 沪银1812                                                                                                    | 3597                                                                                               |                               | 452074                                                                        |
| 沪铝1812                                                                                                    | 14220                                                                                              |                               | 229026                                                                        |
| 苹果901                                                                                                    | 10781                                                                                              | -66                           | 199948                                                                        |
| 沪金1812                                                                                                    |                                                                                                    |                               | 261390                                                                        |
| 豆二1905                                                                                                    | 3304                                                                                               |                               | 106232                                                                        |
| 胶合板1903                                                                                                    | 141.60                                                                                             | 0.00                          | 4                                                                             |
| 沪沥青1812                                                                                                    | 3478                                                                                               | -76                           | 357286                                                                        |
| 玉米1901                                                                                                    |                                                                                                    |                               | 810284                                                                        |
| 棉花901                                                                                                    | 15110                                                                                              | -190                          | 405804                                                                        |
| 玉米淀粉1901                                                                                                    |                                                                                                    |                               | 305402                                                                        |
| ◀ 豆一 沪银 沪                                                                                                    | 铝 苹果 氵                                                                                             | ⇒金 豆二                         | 胶板 沥▶                                                                         |
|                                                                                                    | (¥)<br>交易                                                                                          | <u></u><br>资讯                 | 〇武的                                                                           |
| 自火 自然                                                                                                    |                                                                                                    |                               |                                                                               |
| 10:54                                                                                                    |                                                                                                    | ا iệ Đ                        | 1 åil 📼 68                                                                    |
| 10:54                                                                                                    | 1选合约列                                                                                              | © இ .⊪<br> 表                  | i îil                                                                         |
| 10:54<br>亡 自<br>国内期货 国内                                                                                                    | ]选合约列<br>)期权 国:                                                                                    | ©                             | ***1 • 68<br>ビ Q<br>沪 +                                                       |
| <ul> <li>■页</li> <li>■页</li> <li>■</li> <li>■</li> <li>■</li> <li>内期货</li> <li>■</li> <li>内期货</li> <li>■</li> <li>内期货</li> </ul> | <b>  选合约</b> 歹<br> 期权 国:<br>最新                                                                     | © 奈<br>小期货<br>涨跌∡             | 111                                                                           |
| ■ <u>○</u>                                                                                                    | <ul> <li>Ⅰ选合约歹</li> <li>周叔 国</li> <li>最新</li> <li>◆</li> <li>◆</li> <li>→</li> <li>添加自选</li> </ul> | © 佘 . <b>.</b><br>「<br>見<br>表 | <ul> <li>№ 1</li> <li>● 68</li> <li>○ Q</li> <li>沪 +</li> <li>日増仓」</li> </ul> |

| 11:12                                                                                                    |                            |                             | ıı. 🗟 O                                                                                                    | l åil 🔲 67                                                                                                    |
|----------------------------------------------------------------------------------------------------|----------------------------|-----------------------------|----------------------------------------------------------------------------------------------------|----------------------------------------------------------------------------------------------------|
|                                                                                                    |                            | 主力合约                        | 约                                                                                                    | Q                                                                                                    |
| 名称                                                                                                    |                            | 最新                          | 涨跌⊿                                                                                                    | 持仓量⊿                                                                                                    |
| 豆—190                                                                                                    | 1                          | 3716                        | 20                                                                                                    | 267566                                                                                                    |
| 添                                                                                                    | 加自选                        |                             | 下单                                                                                                    | é                                                                                                    |
| 沪铝181                                                                                                    | 2                          |                             |                                                                                                    | 231070                                                                                                    |
| 苹果901                                                                                                    |                            |                             |                                                                                                    | 199442                                                                                                    |
| 沪金181                                                                                                    | 2                          |                             |                                                                                                    | 260924                                                                                                    |
| 豆二190                                                                                                    | 5                          | 3303                        |                                                                                                    | 105512                                                                                                    |
| 胶合板1                                                                                                    | 903                        | 141.60                      | 0.00                                                                                                    | 4                                                                                                    |
| 沪沥青1                                                                                                    | 812                        | 3484                        | -70                                                                                                    | 354014                                                                                                    |
| 玉米190                                                                                                    |                            |                             |                                                                                                    | 808080                                                                                                    |
| 棉花901                                                                                                    |                            | 15120                       | -180                                                                                                    | 405442                                                                                                    |
| 玉米淀粉                                                                                                    | 31901                      |                             |                                                                                                    | 314042                                                                                                    |
| <ul> <li>	 豆− <sup>≤</sup></li> </ul>                                                                                                    | 沪银 沪银                      | 日 苹果                        | 沪金 豆二                                                                                                    | 胶板 沥▶                                                                                                    |
| 命                                                                                                    | _ <del>】</del><br>自选       | ¥<br><sub>交易</sub>          | <u></u><br>资讯                                                                                                    | 〇<br>我的                                                                                                    |
|                                                                                                    |                            |                             |                                                                                                    |                                                                                                    |
| 10:55                                                                                                    |                            |                             | ii. 🧟 🛈                                                                                                    | l fil 🗩 68                                                                                                    |
| 10:55<br>く <sup>分时图</sup><br>螺纹钉                                                                                                    | l<br>Ø1812(RI              | 31812)                      | ତ ଲିଲା<br>4                                                                                                    | l âil 🗩 68                                                                                                    |
| 10:55<br>く <sup>分时图</sup><br>螺纹 <del>1</del><br><sup>(357</sup>                                                                                                    | I<br>⊠1812(RI              | 31812)                      | © ଲ .<br>4                                                                                                    | I 弐山 		 68                                                                                                    |
| 10:55<br>く 分时医<br>螺纹和<br>1357<br>4349                                                                                                    | I<br>Ø1812(RI              | 31812)                      | © त्र।<br>4                                                                                                    | ┃ ,*il (■ 68<br><i></i><br>第加自选<br>添加到分组                                                                                                    |
| 10:55<br>分时医<br>螺纹制<br>4357<br>4349                                                                                                    | <br> 01812(RI              | 31812)                      | ତ ଲ<br>4                                                                                                    | L 新山 () 68                                                                                                    |
| 10:55<br>分时医<br>螺纹针<br>4349<br>4340                                                                                                    | I<br>1812(RI               | 31812)                      | ن چ ی<br>+<br>ا                                                                                                    | <ul> <li>1. 11 (1) 68</li> <li>2. 1</li> <li>(************************************</li></ul>                                                                                                    |
| 10:55<br>分时医<br>螺纹和<br>4349<br>4340                                                                                                    | 1<br>1812(RI               | 31812)                      | ত র .।<br>+                                                                                                    | <ul> <li>1, *iil (回 68)</li> <li>2.</li> <li>2.</li> <li>4.</li> <li>4.</li> <li>5.</li> <li>5.</li> <li>6.</li> <li>6.</li> <li>7.</li> <li>7.<!--</td--></li></ul>                                           |
| 10:55<br>分时图<br>螺纹针<br>1357<br>4349<br>4340<br>4332                                                                                                    | )<br>)1812(RI              | 31812)                      | ି କି nt<br>4                                                                                                    | <ol> <li>*iil (回 68)</li> <li>2.</li> <li>****</li> <li>*****</li> <li>****</li> <li>*****</li> <li>****</li> <li>****</li> <li>****</li></ol> |
| 10:55<br>< 分时图<br>螺纹针<br>4349<br>4340<br>4332<br>4323<br>12                                                                                                    | )<br>Ø1812(RI              | 31812)                      | তি ন্ন না<br>4                                                                                                    | <ul> <li>(************************************</li></ul>                                                                                                    |
| 10:55<br><b>分时医</b><br>螺纹针<br>4340<br>4332<br>4323<br>12<br>2                                                                                                    | 1<br>)31812(RI             | 31812)                      | ال مي المي المي المي المي المي المي المي                                                                                                    | 1 *iil (回 68) 2 : 100 (100 (100 (100 (100 (100 (100 (10                                                                                                    |
| 10:55<br>分时医<br>螺纹针<br>4340<br>4332<br>4332<br>4352<br>4352<br>4355<br>43555<br>43555<br>43555<br>43555<br>43555<br>435555<br>43555<br>43555<br>435555<br>435555<br>435555<br>4355555<br>435555 | M1812(R                    | 31812)                      | ۵ چ ۱۰۱<br>۲                                                                                                    | <ul> <li>にののののでは、</li> <li>にのののののののののののののののののののののののののののののののののののの</li></ul>                                                                                                    |
| 10:55<br>< 分时医<br>螺纹和<br>4340<br>4340<br>4332<br>4323<br>12<br>8<br>4                                                                                                    | I<br>Ø1812(RI              | 31812)                      | ال من المراجع المراجع المراجع المراجع المراجع المراجع المراجع المراجع المراجع المراجع المراجع المراجع المراجع ا<br>المراجع المراجع المراجع المراجع المراجع المراجع المراجع المراجع المراجع المراجع المراجع المراجع المراجع المراجع ا<br>المراجع المراجع المراجع المراجع المراجع المراجع المراجع المراجع المراجع المراجع المراجع المراجع المراجع المراجع | <ol> <li>*iil (回 68)</li> <li>/*iii</li> <li>(************************************</li></ol>                                                                                                    |
| 10:55<br>< 分时医<br>螺纹和<br>3357<br>4340<br>4332<br>4323<br>12<br>8<br>4<br>4323<br>12<br>8                                                                                                    | 0<br>0<br>0<br>0<br>2<br>2 | 31812)                      |                                                                                                    | <ol> <li>Nil (回 68)</li> <li>京加自选</li> <li>添加到分组</li> <li>云条件单</li> <li>介格预警</li> <li>-0.20%</li> <li>-0.39%</li> </ol>                                                                                                    |
| 10:55                                                                                                    | 23.00/9                    | 31812)                      |                                                                                                    | <ul> <li>「*ii」 (1) 68</li> <li>(************************************</li></ul>                                                                                                    |
| 10:55<br>く分时医<br>螺纹1<br>1357<br>4340<br>4332<br>4332<br>4332<br>4332<br>4332<br>4333<br>12<br>8<br>4<br>4<br>21.00<br>英 (1353<br>天 (1353)<br>天 (1353)<br>(1355)<br>(1355)<br>(1                                                                                                    | 23.00/9                    | 31812)                      | © ≈ .11<br>4<br>-<br>-<br>-<br>-<br>-<br>-<br>-<br>-<br>-<br>-<br>-<br>-<br>-<br>-<br>-<br>-<br>-<br>-                                                                                                    | <ul> <li>1 (1) (1) 68</li> <li>2 (1) (1) (1) (1) (1) (1) (1) (1) (1) (1)</li></ul>                                                                                                    |
| 10:55<br>< 分时图<br>螺纹针<br>1357<br>4340<br>4332<br>4340<br>4332<br>4332<br>43<br>43<br>43<br>43<br>43<br>43<br>43<br>43<br>43<br>43                                                                                                    | 2300/9                     | 31812)<br>00<br>1<br>7<br>6 | © ≈ .1<br>4<br>1<br>1330/13<br>12/0.2                                                                                                    | <ul> <li>1、11 (1) 68</li> <li>2、1</li> <li>(1) (1) (1) (1) (1) (1) (1) (1) (1) (1)</li></ul>                                                                                                    |

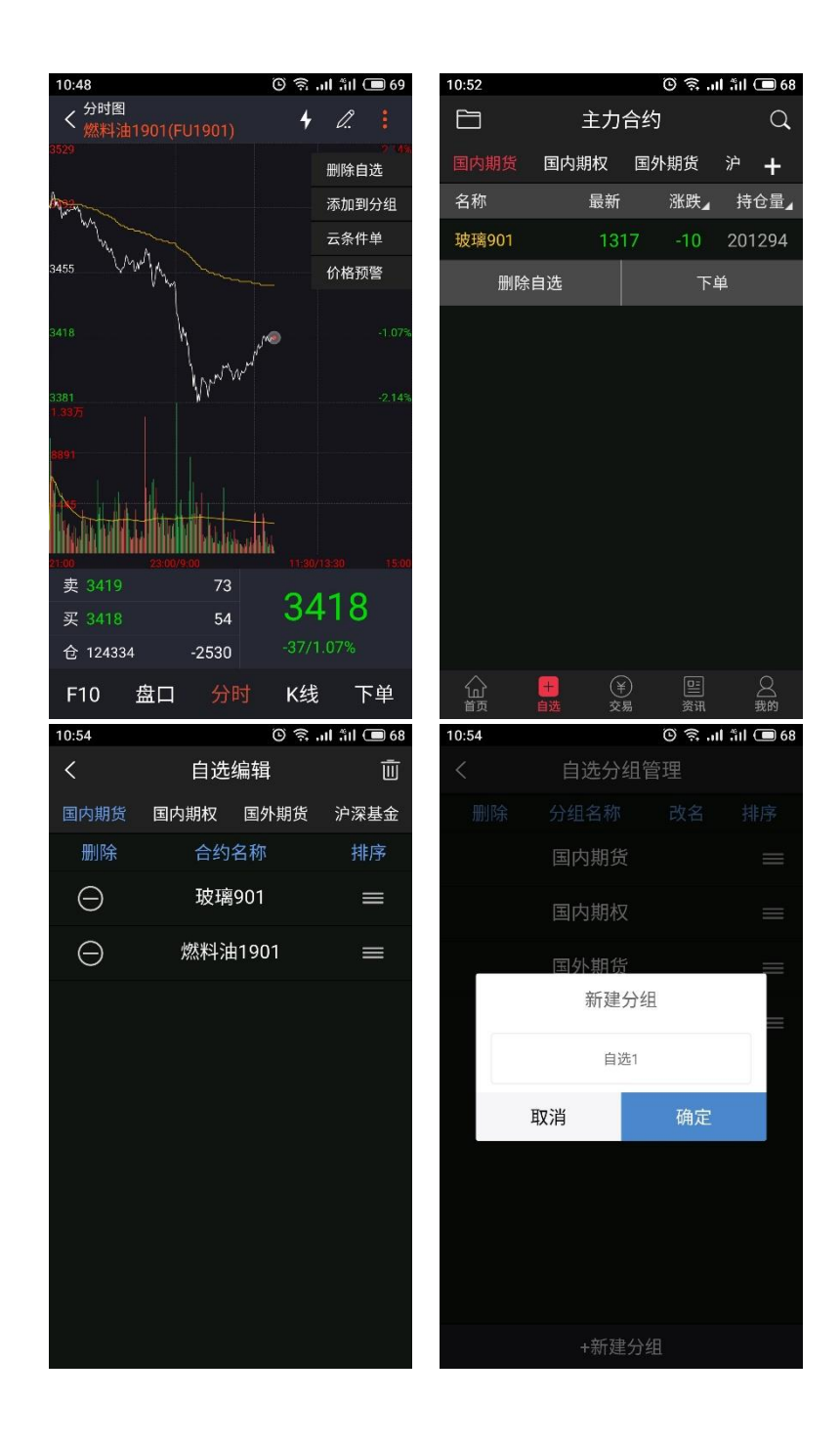

### 4.2 浏览记录列表

- 1、展示所有浏览过的国内期货合约,国内期权合约,国外期货合约和沪深基金
- 2、长按单只合约,会出现快捷操作栏:添加自选/删除自选和下单操作。
- 3、点击涨跌幅,可切换涨跌幅与涨跌值的数据;点击持仓量,可切换持仓量,日增仓 与成交量字段
- 4、点击搜索按钮,可跳转到搜索页面

| 11:16   |                | ତି ଛି.        | ul ful 🔲 66 |
|---------|----------------|---------------|-------------|
| E       | 浏览记录           | 列表            | Q           |
| 名称      | 最新             | 涨跌            | 持仓量⊿        |
| 沪银1812  |                |               | 457874      |
| 螺纹钢1812 |                |               | 1050        |
| 玻璃901   | 1319           | -8            | 201484      |
| 沪铜1901  | 49780          | -320          | 117364      |
| 燃料油1901 | 3411           | -44           | 124706      |
| 线材1903  | 4125           | -82           | 24          |
| 沪铜1812  | 49800          | -320          | 164488      |
| 沪沥青1812 | 3472           | -82           | 354368      |
| 螺纹钢1901 |                |               | 292.28万     |
| 豆—1901  |                |               | 267314      |
|         |                |               |             |
|         | ¥           交易 | <u></u><br>资讯 | ○ 我的        |

### 4.3 合约列表

- 1、展示当前行情列表页面的所有合约
- 2、底部有相关的品种定位标签,可点击合约标签快速定位到该合约位置
- 3、点击右上角的涨跌区域,可进行涨跌/涨跌幅的切换
- 4、点击右上角的持仓量区域,可进行持仓量,日增仓,成交量的切换
- 5、长按单个合约,会弹出快捷操作栏:添加自选/删除自选和下单操作
- 6、点击右上角的搜索按钮,可跳转到搜索页面,对所有行情进行搜索
- 7、点击单个合约,可进入个股综合屏查看合约详情

| 10:45   |        | © 🗟 " | il fiil 🔲 70 |
|---------|--------|-------|--------------|
|         | 主力合    | 约     | Q            |
| 名称      | 最新     | 涨跌⊿   | 持仓量∡         |
| 豆—1901  |        |       | 266426       |
| 沪银1812  | 3597   |       | 452074       |
| 沪铝1812  | 14220  |       | 229026       |
| 苹果901   | 10781  | -66   | 199948       |
| 沪金1812  |        |       | 261390       |
| 豆二1905  | 3304   |       | 106232       |
| 胶合板1903 | 141.60 | 0.00  | 4            |
| 沪沥青1812 | 3478   | -76   | 357286       |
| 玉米1901  |        |       | 810284       |
| 棉花901   | 15110  | -190  | 405804       |
| 玉米淀粉190 | 1 2424 |       | 305402       |
| ◀ 豆一 沪银 | 沪铝 苹果  | 沪金 豆二 | : 胶板 沥▶      |
|         |        | 日本    |              |

#### 4.4 合约详情

合约详情包含 F10,盘口,分时,K线,下单按钮,默认选中分时页面,可通过左右滑动 切换或者点击进行切换

#### 4.4.1 分时行情

分时页面自上而下展示右上角的快捷功能区,中间的分时行情的走势,成交量区域,底 部的报价区域

1、点击画线下单,展示画线下单操作区域。

2、点击右上角 \* 标志进入快速下单界面,点击右上角 <sup>:</sup> 更多按钮,可展开更多的操作: 加入自选/删除自选,添加到分组,云条件单,添加预警.

3、长按分时区域,可弹出当前选中的分时详情信息,包含时间,价格,均价,涨跌值、 涨跌幅、成交量、较上一分钟的成交量变化数,持仓量信息

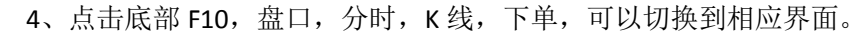

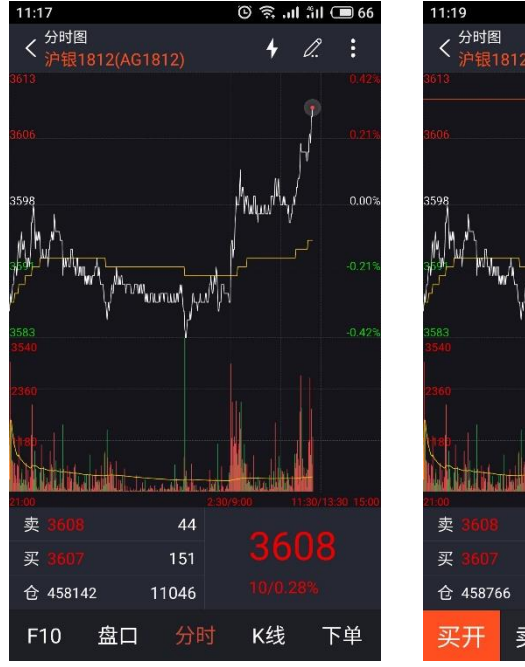

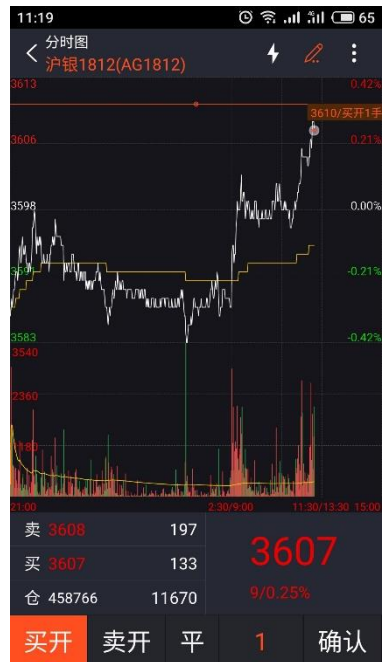

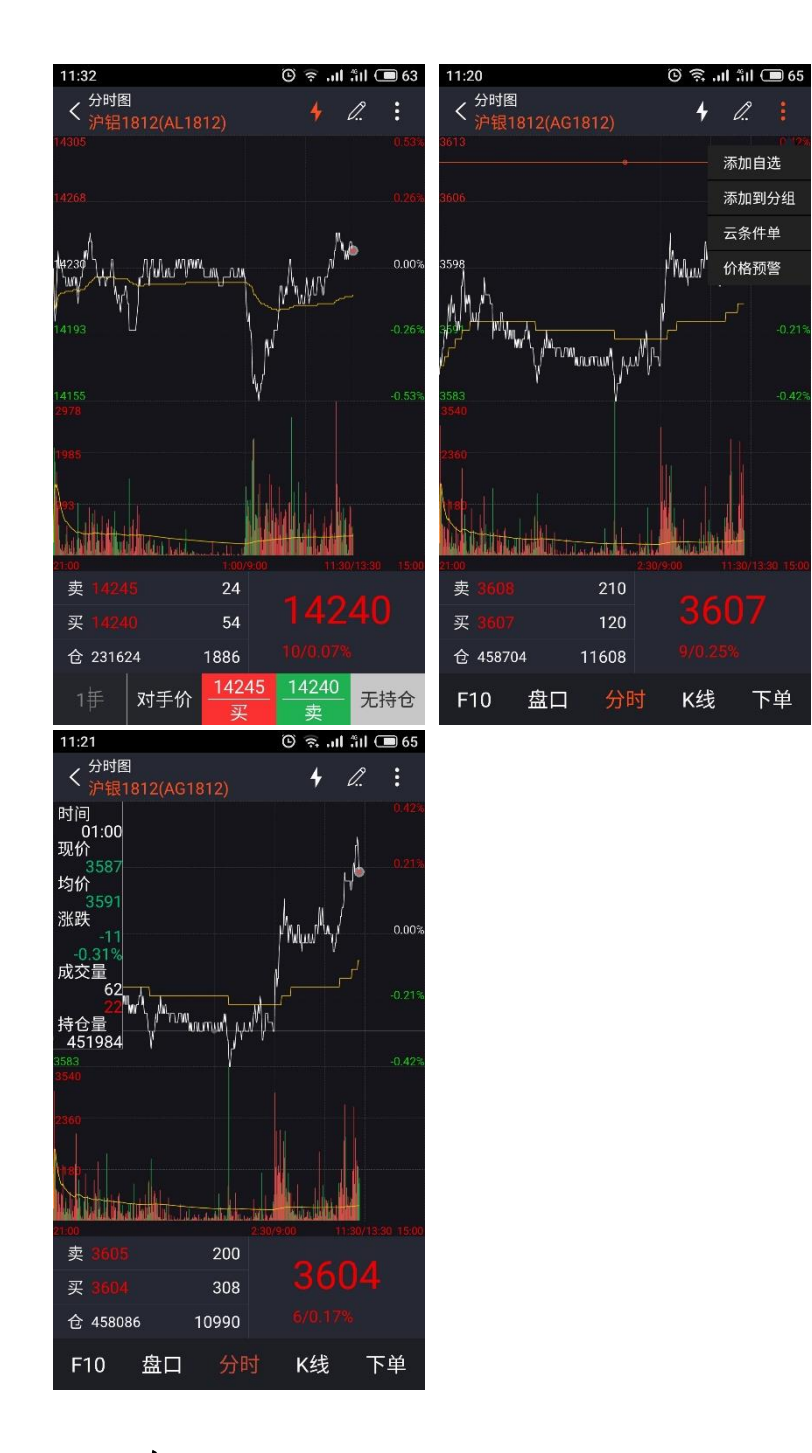

## 4.4.2 盘口

盘口数据包含盘口信息,成交明细信息,右上角快捷入口:

盘口:包含卖一价,卖一量,买一价,买一量,最新价,涨跌值,涨跌幅,开盘价,成 交量,最高价,持仓量,最低价,日增仓,均价,外盘,今结算,内盘,昨结算,涨停价, 昨收价,跌停价

成交明细包含合约每秒的成交信息

| 11:27                                 |                  | ē ŝ.  | <b>il</b> äil 🗩 64 | 1 | 11:27                     |                |    | II. 🗟 🛈 | åil 🔳 64 |
|---------------------------------------|------------------|-------|--------------------|---|---------------------------|----------------|----|---------|----------|
| く <sup>详细批</sup><br>マ <sup> 详细批</sup> | 载价<br>901(AP901) |       | <b>+</b> :         |   | く <sup>详细报f</sup><br>苹果90 | 介<br>)1(AP901) |    |         | 4 :      |
|                                       | 盘口               | 成交    | 明细                 |   | Į                         | 計口             |    | 成交明     | 细        |
| 卖价                                    |                  | 卖量    | 9                  |   | 时间                        | 价格             | 现手 | 增仓      | 开平       |
| 买价                                    | 10846            | 买量    | 31                 |   | 11:24:38                  |                |    | 0       | 换手       |
| ₽☆⊂                                   |                  | an at | 0.0.000            |   | 11:24:37                  |                |    | -6      | 空平       |
| 取利                                    |                  | 派跃    | 3/0.03%            |   | 11:24:35                  | 10846          |    | 6       | 空开       |
| 开盘                                    | 10801            | 成交量   | 145380             |   | 11:24:34                  |                |    | 0       | 换手       |
| 最高                                    |                  | 持仓量   | 198992             |   | 11:24:33                  |                |    | -14     | 多平       |
| 旦亿                                    | 10750            | 口揃合   | E400               |   | 11:24:31                  |                |    | 20      | 多开       |
| 取瓜                                    | 10750            | 口垣已   | 5400               |   | 11:24:31                  | 10847          |    | -8      | 空平       |
| 均价                                    | 10826            | 外盘    | 73984              |   | 11:24:30                  | 10847          |    | 8       | 空开       |
| 结算                                    | 0.0              | 内盘    | 71396              |   | 11:24:29                  |                |    | -8      | 多平       |
| D/= 4±                                | 10047            | 迎/古   | 11400              |   | 11:24:27                  |                |    | -2      | 多平       |
| ₽₽\$□                                 | 10647            | רואמ  | 11430              |   | 11:24:25                  | 10847          |    | 4       | 空开       |
| 昨收                                    | 10851            | 跌停    | 10196              |   | 11:24:24                  |                |    | -2      | 多平       |
| F10                                   | 盘口分              | 时 K线  | 下单                 |   | F10                       | 盘口             | 分时 | K线      | 下单       |

#### 4.4.3 F10

期货 F10 为合约的基础信息,包含该合约在交易所的基础交易信息,包含合约简称,合约代码,交易单位,报价单位,最小变动价,每日涨跌幅度,合约交割月份,交易时间,最后交易日,最后交易日描述,最后交割日,最后交割日描述,交割等级,合约类型,交割方式,交易类型等信息

| 11:27                          | 64 📼 الڈ <b>ا</b> لد 🤶 🕲                | 11:29                          | 🕒 🗟 ज़ जा ज़ा 🗩 63                        |
|--------------------------------|-----------------------------------------|--------------------------------|-------------------------------------------|
| く <sup>F10</sup><br>沪铝1812(AL1 | 1812)                                   | く <sup>F10</sup><br>沪铝1812(AL1 | 812)                                      |
| 合约简称                           | 沪铝1812                                  |                                | 合约月份的15日(遇国家法定节                           |
| 合约代码                           | AL1812                                  | 最后交易日描述                        | 假日顺延,春节月份等最后交<br>易日交易所可另行调整并通知)           |
| 交易单位                           | 5吨/手                                    | 最后交割日                          | 2018-12-24                                |
| 报价单位                           | 元(人民币)/吨                                | 最后交割日描述                        |                                           |
| 最小变动价位                         | 5元/吨                                    |                                | 标准品:铝锭,符合国标GB/                            |
| 每日涨跌幅度                         | 上一交易日结算价±3%                             |                                | T1196-2008AL99.70规定,其<br>中铝含量不低于99.70%。 替 |
| 合约交割月份                         | 1~12月                                   | 交割等级                           | 代品: 1、铝锭,符合国标GB/<br>T1196-2008 AL99.85 ,  |
| 交易时间                           | 上午9:00-11:30 ,下午1:30<br>-3:00和交易所规定的其他交 |                                | AL99.90规定。2、铝锭,符合<br>P1020A标准。            |
|                                | 易时间                                     | 合约类型                           | 商品期货                                      |
| 最后交易日                          | 2018-12-17                              | 交割方式                           | 实物交割                                      |
| 最后交易日描述                        | 合约月份的15日(遇国家法定节<br>假日顺延,春节月份等最后交        | 交易类型                           | 上海期货交易所                                   |
| F10 盘口                         |                                         | F10 盘口                         |                                           |

### 4.4.4 K 线

K 线走势区域分为三个区域,上部分为趋势指标、量仓指标和摆动指标;走势区域顶部

为操作功能区,有快买快卖,分时K线切换和更多快捷入口区域;

分时 K 线, 默认展示 1m, 3m, 5m, 10m, 15m, 30m, 1h, 2h, 3h, 4h, 1 日, 1 周, 1 月, 1 季, 1 年和跳转常用周期设置的入口。点击该入口则跳转至设置模块中的常用周期 设置页面

快捷入口内容展示:加入自选/删除自选,添加到分组,云条件单,添加预警, 在K线走势区域长按2秒,能展示当前时间点的价格详情

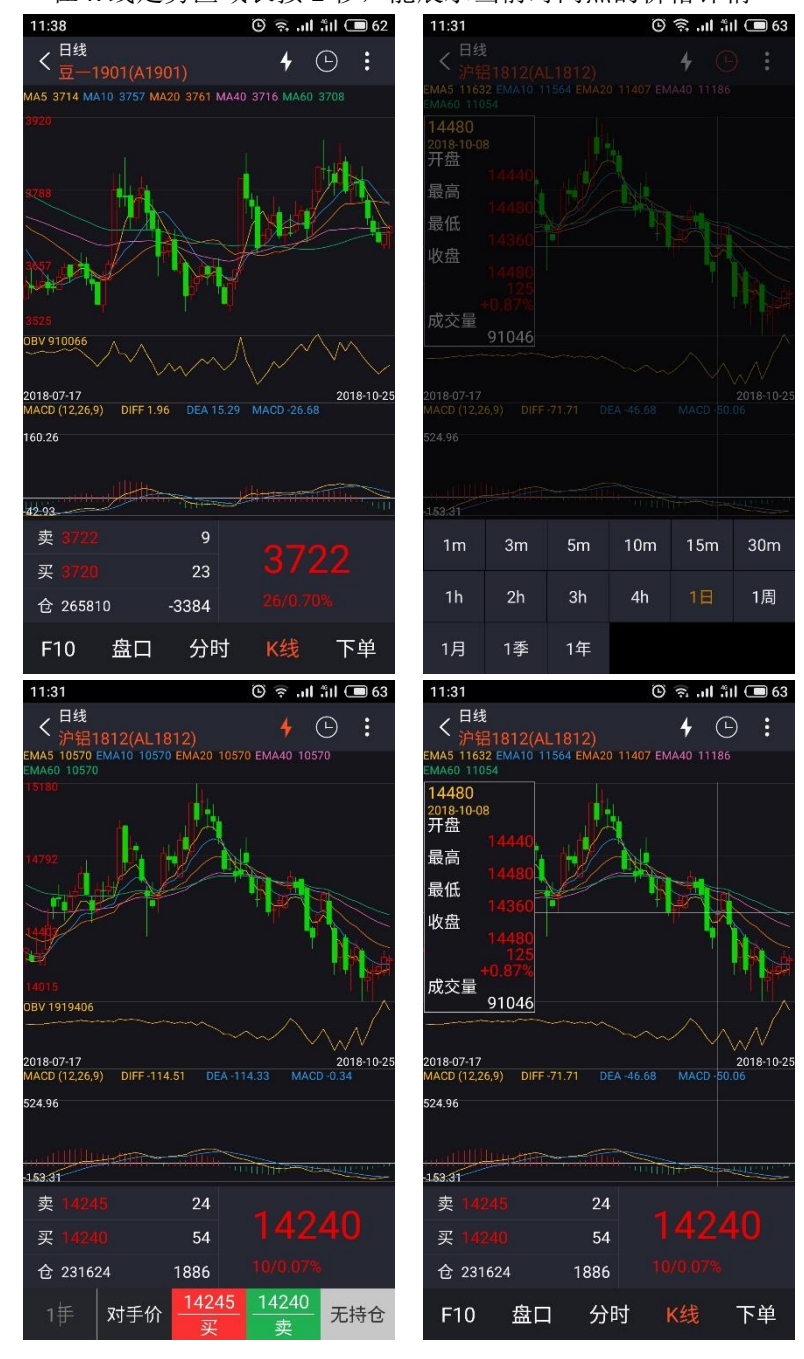

#### 4.5 下单页面

点击下单或者通过左右滑动可切换到下单页面。 下单页面从上到下为资金概况区,下单区域,持仓/挂单/委托/成交区域。 点击资金概况右侧的箭头,则进入资金详情区域。展示字段为:

| 11:41                  |          |                           | ii. III. 🗟 🛈               | l 🔳 62           |
|------------------------|----------|---------------------------|----------------------------|------------------|
| く <sup>下单</sup><br>豆一1 | 901(A190 |                           |                            |                  |
| 持仓盈亏                   | 0        | 权益<br>可用                  | 20<br>20                   | 0.80<br>0.80 >   |
| A1901<br>手数<br>对手(     | 1 (f)    | 投机<br>格 对手价<br><b>对手价</b> | 新 3722<br>卖 3722<br>买 3720 | 86692<br>9<br>23 |
| <u>持仓</u><br>名称/多空     | 挂单可用     | L 了                       | ¥托<br>开仓均价                 | 成交逐笔盈亏           |
| F10                    | 盘口       | 分时                        | K线                         | 下单               |

#### 4.6 快买快卖

- 点击右上角的快买快卖,页面底部弹出快买快卖的操作区域,输入手数,选择对手价, 选择买卖方向,则进行快买快卖的下单操作;
- 点击手数框,会出现的键盘,可输入快买快卖所下单的手数,在键盘顶部则会显示最大可开仓手数。

点击加减号,则会对当前输入的手数进行加减数量变动,每次变动数量为1

3. 在价格策略框中,点击后,会出现可输入的键盘,用于选择固定的价格策略或者输入指定价。价格策略可选择的范围为:排队家,对手价,市价,最新价,超价。如果输入指定价的,再点击右侧的加减号,则会对当前的指定价,进行价格变动,变动幅度为键盘顶部展示当前合约的最小变动价,涨停价与跌停价的提示

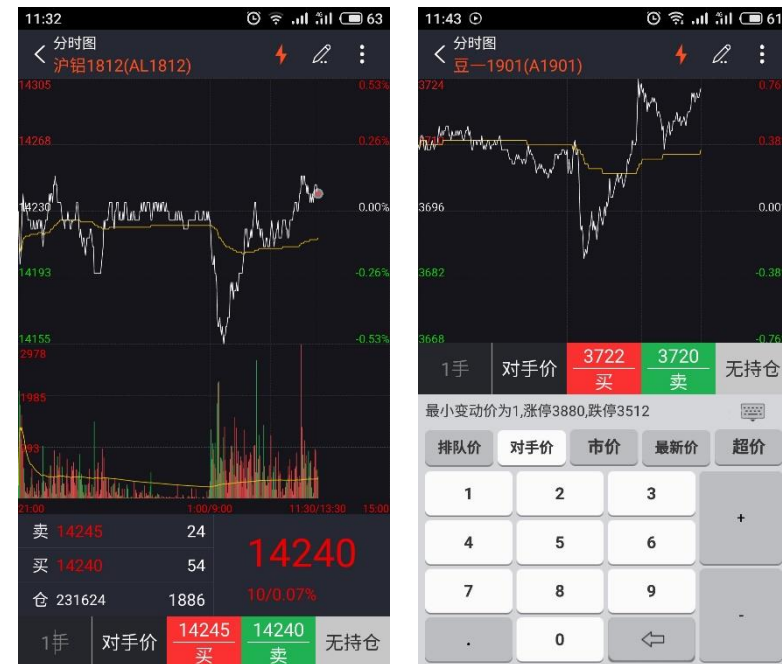

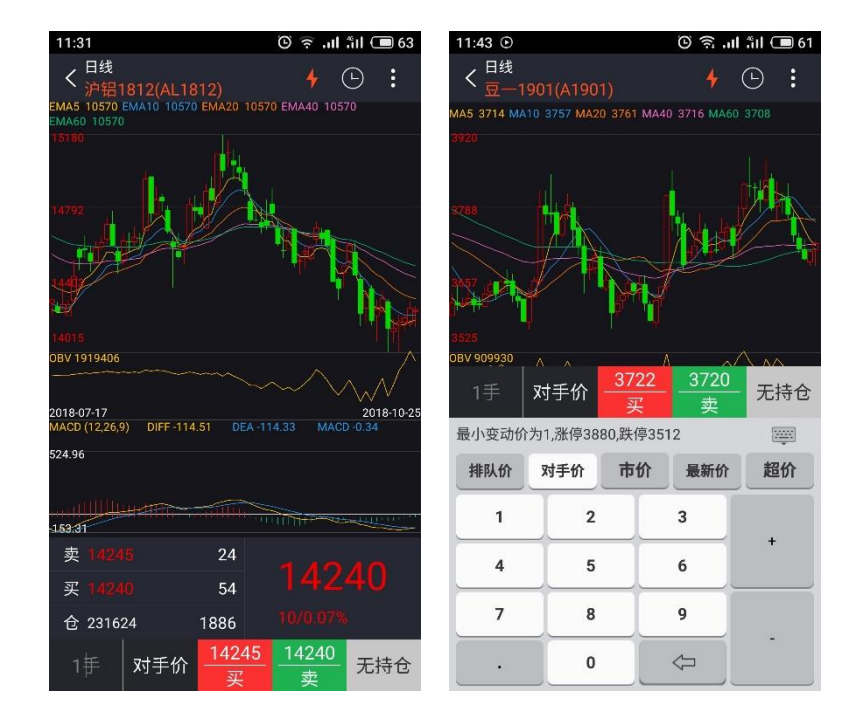

#### 4.7 画线下单

点击画线下单,页面底部弹出画线下单的操作区域,默认选中买开选项,分时区域中出现可手动滑动的线,当选中某一具体价格的时候,在分时区域线的左下方会出现当时的价格, 交易方向与下单手数的信息,用户点击确认就进行画线下单的操作;如果需要更改手数,则 可在手数框中输入新的手数。

点击手数框,会出现键盘,键盘顶部会出现"最大可平仓手数"的提示。点击加减号,则每次变动数量为1手

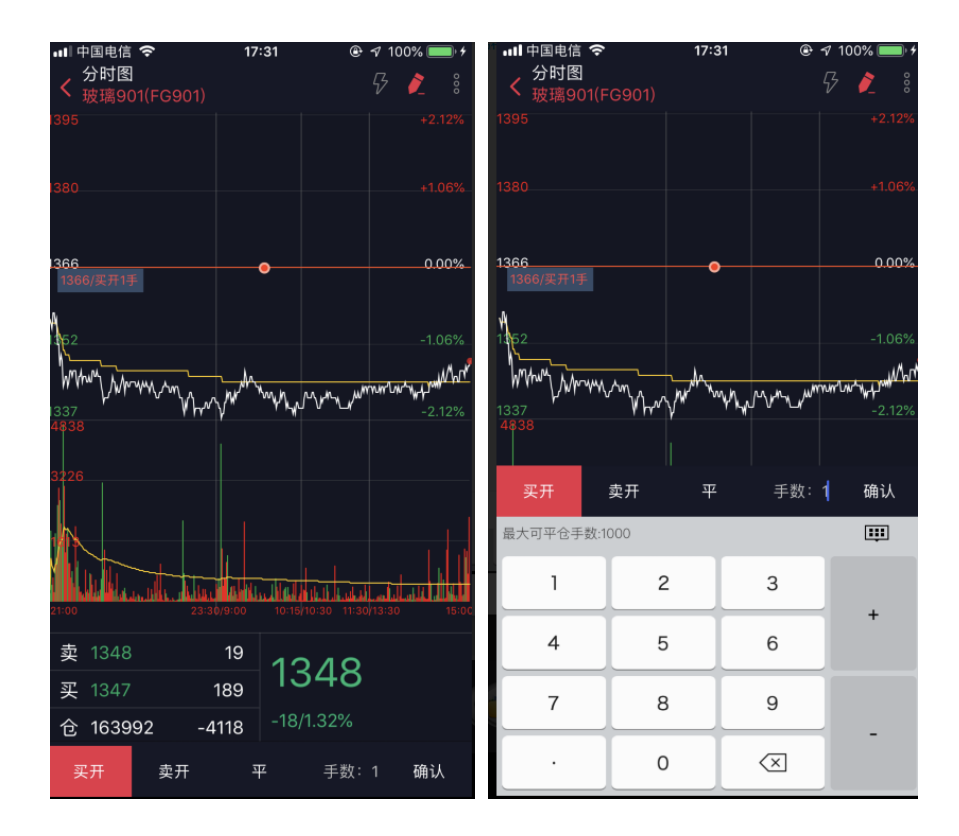

## 4.8 云条件单

### 4.8.1 云条件单设置

云条件单分为价格条件单与时间条件单。

价格条件单,需要选择合约名称,输入价格条件,选择交易方向,开平方向,委托方式,手数,有效期默认为当日。设置完成后,点击添加,则完成价格条件单设置。 时间条件单,选择合约名称,设置触发时间,设定价格,选择交易方向,开平方向,委托方式,输入手数,有效期默认为当日。设置完成后,点击添加,则完成时间条件单设置。

| •III 中国电                | 信 🗢                          | 19:58     | • 🕫 92% 💼 ب | <b>1</b> 中 | 国电信          | Ŷ              | 20:10    | ● 1 \$  | 96% 🛑 🗲  |
|-------------------------|------------------------------|-----------|-------------|------------|--------------|----------------|----------|---------|----------|
| <                       |                              | 条件单       |             | <          |              |                | 条件单      |         |          |
| f                       | 介格条件单                        |           | 时间条件单       |            | 价材           | 各条件单           |          | 时间条件单   | <u>自</u> |
| 合 约                     | SR901                        | 白糖901     |             | 合          | 约            | SR901 白        | 糖901     |         |          |
| 价格                      | $\geq$                       | 5001 +    |             | 时          | 间            | 20:10:56       |          |         |          |
| 交易方向                    | 买                            | 卖         |             | 价          | 格            | +              |          |         |          |
| 开平方向                    | 开仓                           | 平仓        | 平今仓         | 交易         | 方向           | 买              | 卖        |         |          |
| 委托方式                    | 对手价                          | 最新价 排队份   | 1 指定价 市价    | 开平         | 方向           | 开仓             | 平仓       | 平今仓     |          |
| 手 数                     | . 1                          |           |             | 委托         | 方式           | 对手价量           | 最新价 排队   | 价指定价    | 市价       |
| 有效期                     | 当日                           |           | ?           | 手          | 数            | 1              |          |         |          |
|                         |                              |           |             | 有效         | 女 期          | 当日             |          |         | ?        |
|                         |                              | 添 加       |             | _          |              |                |          |         |          |
|                         |                              |           |             |            |              |                | 添 加      |         |          |
|                         |                              |           |             |            |              |                |          |         |          |
|                         |                              |           |             |            |              |                |          |         |          |
| 投资赢家期<br>险。 <b>了解</b> 词 | Ⅰ货条件单提醒<br><b>羊情&gt;&gt;</b> | 星您正确全面了解手 | 机期货条件单业务的风  | 投资顧<br>险。] | 氯家期货<br>了解详情 | 《条件单提醒》<br>>>> | 8正确全面了解: | 手机期货条件单 | 业务的风     |

## 4.8.2 云条件单查询

云条件单查询包含未触发记录,已触发记录,历史明细三个模块。

| 배 中国电信 🗢 | 20:   | 31   | • 🕫 99% 💼 ب | ul 中国电信 🗢 | 20:   | 31   | @ 🕫 99% 🔲 + |
|----------|-------|------|-------------|-----------|-------|------|-------------|
| <        | 条件单   | 查询   |             | <         | 条件单   | 查询   |             |
| 未触发      | 已触    | 发    | 历史明细        | 未触发       | 已触    | 发    | 历史明细        |
| 合约/期限 🦼  | 条件/类型 | 下单内容 | 提交时间 🦼      | 合约/期限 🖌   | 条件/类型 | 下单内容 | 提交时间 🖌      |
|          |       |      |             |           |       |      |             |
|          |       |      |             |           |       |      |             |
|          |       |      |             |           |       |      |             |
|          |       |      |             |           |       |      |             |
|          |       |      |             |           |       |      |             |
|          |       |      |             |           |       |      |             |
|          |       |      |             |           |       |      |             |
|          |       |      |             |           |       |      |             |
|          |       |      |             |           |       |      |             |
|          |       |      |             |           |       |      |             |
|          |       |      |             |           |       |      |             |
|          |       |      |             |           |       |      |             |
|          |       |      |             |           |       |      |             |
|          |       |      |             |           |       |      |             |
|          |       |      |             |           |       |      |             |

| 💵 中国电信 🗢             | 20:                      | 31                         | € 🕫 99% 💷 ۶                         |
|----------------------|--------------------------|----------------------------|-------------------------------------|
| <                    | 条件单                      | 查询                         |                                     |
| 未触发                  | 已触                       | 发                          | 历史明细                                |
| 合约/期限 🖌              | 条件/类型                    | 下单内容                       | 提交时间 🚽                              |
| <b>AP901</b><br>当日有效 | ≥ <b>11700</b><br>价格     | 对手价<br>1手<br><sub>买开</sub> | 作废<br>15:07:45<br>2018-09-28        |
| 作废原因: 🗉              | 单子已经过期                   |                            |                                     |
| <b>AP901</b><br>当日有效 | 15:05:40<br>>11730<br>时间 | 对手价<br>1手<br><sub>买开</sub> | 作度<br>15:05:33<br>2018-09-28        |
| 作废原因: i              | 自子已经过期                   |                            |                                     |
| <b>CF901</b><br>当日有效 | 15:02:42<br>≥15665<br>时间 | 对手价<br>1手<br><sub>买开</sub> | 作废<br>15:02:08<br>2018-09-28        |
| 作废原因: 🖻              | 单子已经过期                   |                            |                                     |
| <b>CF901</b><br>当日有效 | 画线                       | ¥ 15727<br>1手<br>买开        | 作度<br>13:28:32<br>2018-09-28        |
| 作废原因: (              | 介格[15727.000000          | ],不符合最小                    | 价差[5.000000]                        |
| <b>LR903</b><br>当日有效 | 画线                       | ¥2669<br>1手<br>卖开          | 完成<br><b>13:28:08</b><br>2018-09-28 |
|                      |                          | ¥ 3701                     | 作废                                  |

## 4.9 止盈止损

### 4.9.1 止盈止损设置

止盈止损分为止损单和止盈单。

在止损单页面,展示需要止损的合约,成本价,最新价,输入止损价(也可以切换成止损率), 选择委托方式,输入止损手数,点击添加,即可完成止损单设置 止盈单页面,展示需要止盈的合约,成本价,最新价,输入止盈价(也可切换成止盈率), 选择委托方式,输入止盈手数,点击添加,即可完成止盈单设置

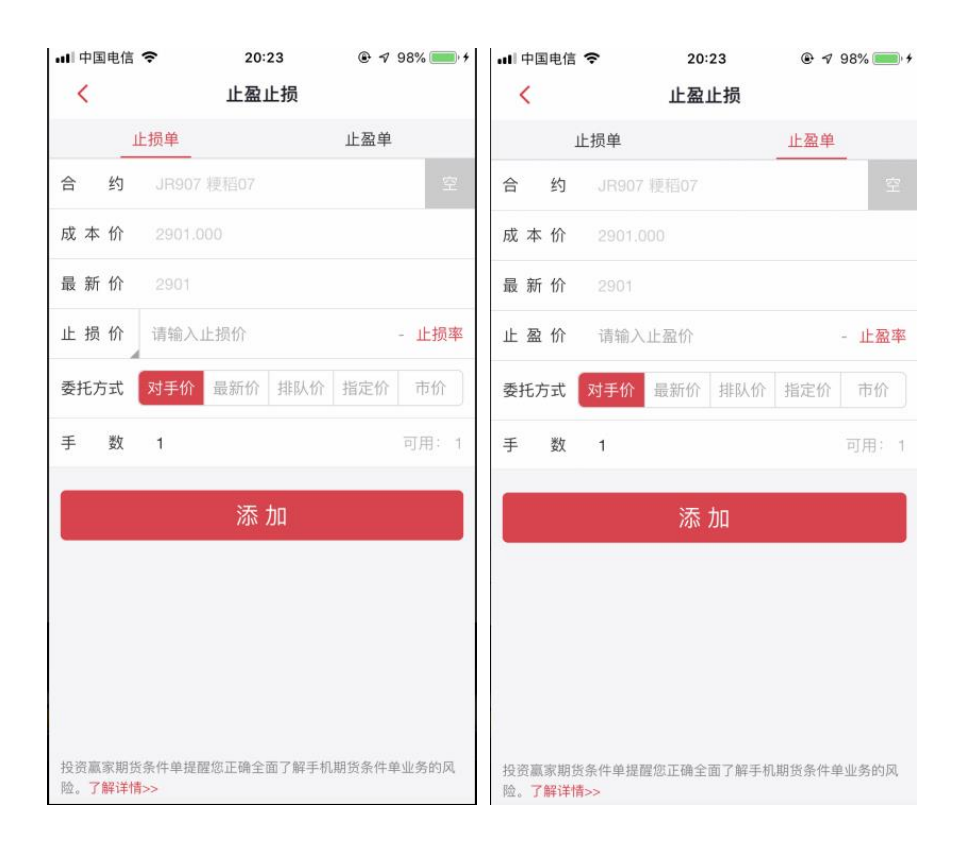

## 4.9.2 止盈止损查询

止盈止损查询包含未触发,已触发,历史明细三个模块

| 비 中国电信 🗢 | 20:31    | • 🕫 99% 💼 • | ull 中国电信 🗢 | 20:31   | € 🕫 99% 🛑 ۶ |
|----------|----------|-------------|------------|---------|-------------|
| <        | 止盈止损查询   |             | <          | 止盈止损查询  |             |
| 未触发      | 已触发      | 历史明细        | 未触发        | 已触发     | 历史明细        |
| 合约/类型 🦼  | 触发价 下单内容 | 创建时间        | 合约/类型 🦼    | 触发价 下单内 | 容 创建时间 🖌    |
|          |          |             |            |         |             |
|          |          |             |            |         |             |
|          |          |             |            |         |             |
|          |          |             |            |         |             |
|          |          |             |            |         |             |
|          |          |             |            |         |             |
|          |          |             |            |         |             |
|          |          |             |            |         |             |
|          |          |             |            |         |             |
|          |          |             |            |         |             |
|          |          |             |            |         |             |
|          |          |             |            |         |             |
|          |          |             |            |         |             |
|          |          |             |            |         |             |
|          |          |             |            |         |             |

| ull 中国电信 🗢          | 20:      | 31              | ۰ 🕫 99% 💼 ۱                         |  |  |  |  |  |
|---------------------|----------|-----------------|-------------------------------------|--|--|--|--|--|
| 上盈止损查询              |          |                 |                                     |  |  |  |  |  |
| 未触发                 | 已触       | 发               | 历史明细                                |  |  |  |  |  |
| 合约/类型 🧹             | 触发价      | 下单内容            | 创建时间 🖌                              |  |  |  |  |  |
| <b>SR901</b><br>止损  | 4554.000 | 最新价<br>1手<br>平多 | 华废<br>09:11:56<br>2018-09-28        |  |  |  |  |  |
| 作废原因: 单             | 1子已经过期   |                 |                                     |  |  |  |  |  |
| <b>JR907</b><br>止盈  | 2954.665 | 对手价<br>1手<br>平多 | 作废<br>17:41:45<br>2018-09-27        |  |  |  |  |  |
| 作废原因: 单             | 子已经过期    |                 |                                     |  |  |  |  |  |
| <b>JR907</b><br>止损  | 2881.890 | 对手价<br>1手<br>平多 | 作废<br>17:41:29<br>2018-09-27        |  |  |  |  |  |
| 作废原因:用              | 户主动或系统自动 | 劫撤单             |                                     |  |  |  |  |  |
| <b>TA901</b><br>止损  | 7214.430 | 市价<br>1手<br>平空  | 生废<br>13:35:00<br>2018-09-27        |  |  |  |  |  |
| 作废原因: 单             | 1子已经过期   |                 |                                     |  |  |  |  |  |
| <b>IF1810</b><br>止盈 | 3435     | 对手价<br>3手<br>平空 | 完成<br><b>14:04:50</b><br>2018-09-26 |  |  |  |  |  |
| IF1810              | 3452     | 对手价<br>1手       | 完成<br>13:28:05                      |  |  |  |  |  |

## 5.商品期权行情

## 5.1 T 型报价

 1.点击大连商品期权、郑州商品期权的行情入口,则跳转到商品期权的报价页面
 2.页面从上到下为右上角的快捷入口栏,期权合约标的选择与标的物合约选择,标的物行情 区域,看涨期权区域、执行价区域、看跌期权区域,期权与期货之间的快速切换。
 3.T型报价页面分实值区域,平值区域,虚值区域。

4.看跌期权与看涨期权所在区域的行情字段支持左右滑动,默认展示最新价与涨跌值,滑动 后可看到涨跌幅,买一价,买一量,卖一价,卖一量,成交量的字段

5.点击某个合约,即进入该期权合约的个股综合屏页面。

6、点击标的物区域中的,即可快速切回到相关的标的物合约综合屏页面

| 11:45 🕥 |       |                    | lı. 🗟 O         | äıl 🔲 61 | 11:49                     |       |            | ا،، 🗟 🛈 | åil C | <b>5</b> 9 |
|---------|-------|--------------------|-----------------|----------|---------------------------|-------|------------|---------|-------|------------|
|         | 大     | 连商品期               | 权               | Q        | く <sup>分时图</sup><br>SR901 | C4400 |            |         | 4     | :          |
|         | М     | 4                  | <b>2019年0</b> 1 | 月        | 760.0                     |       |            |         |       |            |
| 期权标的    |       |                    |                 | 0.83%    | 756.0                     |       |            |         |       |            |
| 豆粕19    | 01    | 买价 34              | 119 卖价          | 3420     | 1                         |       | rJ         |         |       |            |
| 63      |       | 执行价                |                 | 期权       | <b>z</b> 152.0            |       |            |         |       | 0.00%      |
| 涨跌      | 最新价   | 10 11 24           | 最新价             | 涨跌       | 748.0                     |       |            |         |       |            |
| 7.5     |       | 2500               |                 | 1.0      |                           |       |            |         |       |            |
| 0.0     | 842.0 | 2550               |                 | 1.0      | 744.0000<br>2             |       |            |         |       |            |
| 25.0    |       | 2600               |                 | 1.0      | 1                         |       |            |         |       |            |
| 21.5    |       | 2650               |                 | 1.0      |                           |       |            |         |       |            |
| 21.0    |       | 2700               |                 | 1.5      | 21:00<br>卖 769.0          |       | /9:00<br>1 | 11:30/1 |       |            |
| 26.5    |       | 2750               |                 | 2.0      | 买 750.0                   |       | 1          |         |       |            |
|         |       |                    |                 | äè       | 仓 418                     |       |            |         |       |            |
|         | 日选    | ¥<br><sub>交易</sub> | <u></u><br>资讯   | 〇<br>我的  | F10                       | 盘口    | 分时         | K线      | 不     | 单          |

## 5.2 盘口数据

商品期货盘口数据有别于国内期货,因此着重讲解下

盘口数据为:内在价值,时间价值,Delta,Theta,最新价,开盘价,最高价,最低价,昨 结价,昨收价,隐波率,Gamma,Rho,Vega,成交量,持仓量,外盘,内盘,涨停价,跌 停价。

点击右上角的返回按钮,可快速切回到合约标的物的盘口数据

| 11:50                       |            | <u>ن</u> چ | al fal 🔲 59 | 11:50                    |                                 |    | llı. ≑ Ü | åil 回 59 |  |  |
|-----------------------------|------------|------------|-------------|--------------------------|---------------------------------|----|----------|----------|--|--|
| く <sup>详细报份</sup><br>SR9010 | )<br>24400 |            | <b>+</b> :  | く <sup>详细报</sup><br>SR90 | く <sup>详细报价</sup><br>SR901C4400 |    |          | 4 :      |  |  |
| 盘                           | to         | 成交         | 明细          | 1                        | 盘口                              |    |          | 成交明细     |  |  |
| 内在价值                        | 756.00     | 隐波率        | 28.30%      | 时间                       | 价格                              | 现手 | 增仓       | 开平       |  |  |
| 时间价值                        | 3.50       | Gamma      | 0.0001      | 10:49:59                 |                                 |    | 0        | 换手       |  |  |
|                             |            |            | -           | 09:24:53                 | 747.5                           |    | 0        | 换手       |  |  |
| Delta                       |            | Rho        | -66.5861    | 09:10:16                 |                                 |    | 0        | 换手       |  |  |
| Theta                       | -139.8098  | Vega       | 93.6885     | 09:01:17                 |                                 |    | -2       | 双平       |  |  |
| 最新                          |            | 成交量        | 10          |                          |                                 |    |          |          |  |  |
| 开盘                          |            | 持仓量        | 418         |                          |                                 |    |          |          |  |  |
| 最高                          |            | 外盘         | 10          |                          |                                 |    |          |          |  |  |
| 最低                          | 747.5      | 内盘         | 0           |                          |                                 |    |          |          |  |  |
| 昨结                          | 752.0      | 涨停         | 958.0       |                          |                                 |    |          |          |  |  |
| 昨收                          | 752.0      | 跌停         | 546.0       |                          |                                 |    |          |          |  |  |
| F10                         | 盘口分        | 时 K线       | 下单          | F10                      | 盘口                              | 分时 | K线       | 下单       |  |  |

## 6.交易

#### 6.1 交易页面

交易界面可包含资金概况、合约下单、持仓查询、挂单查询、委托查询、成交查询和快 捷操作。

- 1、点击页面顶部资金概况一栏,可进入资金查询页面,可查询到持仓盈亏,期初权益,可 用资金,盯市平仓盈亏,当前权益,可取资金,开仓冻结,客户保证金,客户风险率, 币种类别
- 2、合约下单:输入合约号,手数与价格,选择买多/卖空/进行开仓,选择平仓按钮进行平 仓,平仓的前提需要有相关合约的持仓
- 3、持仓页面:可查询已经交易成功的合约,连续点击单个合约两下,可以进入该合约的分时页面;点一下,可展示合约的快捷功能按钮:反手,条件单,止盈止损;如果是期权合约的,则展示行权与放弃行权的快捷操作
- 4、挂单页面:可查询委托成功,但是还没交易成功的合约,此合约交易可撤销
- 5、委托页面:可查询所有委托的交易
- 6、成交页面:可查询所有交易成功的合约信息
- 7、快捷操作:点击持仓信息,可弹出反手,条件单,止盈止损的操作

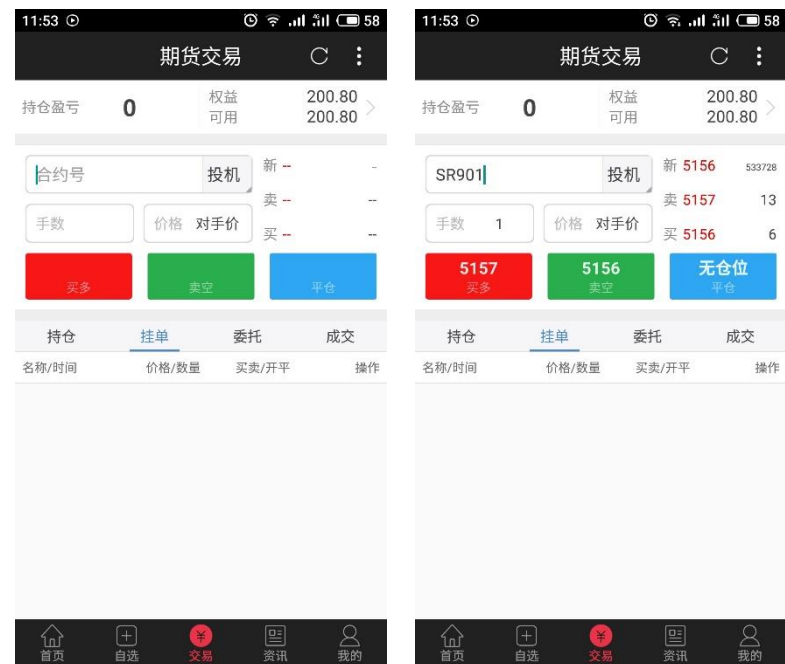

| 📲 中国电信 🗢                | 2        | 0:28             | © ≁ 99                | % 🛑 🗲            | 📶 中国电信 🤇                | 2 ک      | 0:27               |                        | 6 💼 4         |
|-------------------------|----------|------------------|-----------------------|------------------|-------------------------|----------|--------------------|------------------------|---------------|
|                         | 期        | 步交易              |                       | 000              |                         | 期货       | 绞易                 |                        |               |
| 持仓盈亏 <b>2,7</b>         | 65,565   | 权益<br>可用         | 98,330,5<br>41,545,46 | 01.62<br>58.42 > | 持仓盈亏 <b>2,</b>          | 765,565  | 权益<br>可用           | 98,330,50<br>41,545,46 | )1.62<br>8.42 |
| JD1811                  |          | 投机               | 3829                  | 5158             | M1811-C-                | 2900     | 投机                 | 568.0                  | 0             |
| 手数 50                   | 价格       | 对手价买             | 3822                  | 5                | 手数 1                    | 价格       | 对手价买               | 621.0                  | 20            |
| <b>3829</b><br>买多       | 3<br>*** | <b>822</b><br>卖空 | <b>3829</b><br>平仓     | •                | <b>658.0</b><br>买多      | 62<br>화  | 2 <b>1.0</b><br>注空 | <b>621.0</b><br>平仓     |               |
| 持仓                      | 挂单       | 委托               | 成                     | 交                | 持仓                      | 挂单       | 委托                 | 成:                     | 交             |
| 名称/多空<br><del>太</del> 八 | 可用/持仓    | 开仓均价             | 逐                     | 笔盈亏              | 名称/多空<br><del>大</del> 八 | 可用/持仓    | 开仓均价               | 逐                      | 笔盈亏           |
| jd1811<br>卖出            | 50<br>50 | 3810             |                       | -9500            | jd1811<br>卖出            | 50<br>50 | 3810               | -                      | 9500          |
| 闺反手                     |          | 条件单              | @止盈                   | 止损               | m1811-c-2900<br>买入      | 1        | 568.0              |                        | 0             |
| m1811-c-2900<br>买入      | 1<br>1   | 568.0            |                       | 0                | 回期                      | 权行权      | @                  | <b>〕</b> 放弃行权          |               |
| m1901<br>卖出             | 1<br>1   | 3340             |                       | -270             | m1901<br>卖出             | 1<br>1   | 3340               |                        | -270          |
|                         |          | ¥ 📑              |                       | <b>2</b><br>我的   |                         |          | <b>日</b><br>易      | 三<br>2<br>2現 非         | Q<br>我的       |

| 11:52  | C      | 🤅 🦡 all åil 🔳 59 |
|--------|--------|------------------|
| <      | 资金查询   |                  |
|        | 持仓盈亏   |                  |
|        | 0      |                  |
| 期初权益   | 可用资金   | 盯市平仓盈亏           |
| 200.80 | 200.80 | 0.00             |
| 当前权益   | 可取资金   | 开仓冻结             |
| 200.80 | 0.80   | 0.00             |
| 客户保证金  |        | 0.00             |
| 客户风险率  |        | 0.00%            |
| 币种类别   |        | 人民币              |

## 6.2 传统交易

在交易设置模块设置是否展示传统下单页面,如果选择展示传统下单,则合约下单区的三键 下单变成传统下单的操作区域。

| 11:56 💿 |           |         | ©        | اn. يې        | åil 🖸          | □ 58     |
|---------|-----------|---------|----------|---------------|----------------|----------|
|         |           | 期货      | 交易       |               | 31.S           | :        |
| 持仓盈亏    | 0         |         | 权益<br>可用 |               | 200.8<br>200.8 | 0<br>0 > |
| 合约号     | 投机        | 买价:     | -        | 卖价:           |                |          |
| 买入      | 卖         | Щ       |          |               |                |          |
| 开仓      | 平         | ĉ       | 平今       |               | -TE-64         |          |
| 手数      | 价格        |         | 0        |               | 114            |          |
| 持仓      | 挂         | ¥       | 委托       |               | 成了             | 3        |
| 名称/时间   | 价         | 格/数量    | 买卖       | /开平           |                | 操作       |
|         |           |         |          |               |                |          |
| 公前      | [+]<br>自选 | ¥<br>交易 | Ð        | <u></u><br>资讯 | 2<br>我         | と思う      |

### 6.3 更多交易

点击交易右上角的更多按钮,则展示更多交易入口,从上到下为包含:多账号添加,条件单 查询,止盈止损查询,结算单查询,期权行权,放弃行权,行权指令撤销,银期转账,修改 密码,

| 11:56       | i •• (            | 58 🗩 الڈ الد 🧟 🖲 |
|-------------|-------------------|------------------|
| <           | 更多交易              |                  |
| X           | 20181025 11:52:21 | $\sim$           |
|             | 条件单查询             |                  |
| 0           | 止盈止损查询            |                  |
|             | 保证金监控中心查询         | >                |
| 0           | 预警列表管理            |                  |
| =           | 结算单查询             |                  |
| <b>I</b> MA | 期权行权              |                  |
| ×           | 放弃行权              |                  |
| •           | 行权指令撤销            |                  |
| ŧ           | 银期转账              |                  |
| 0           | 修改密码              |                  |

## 6.3.1 多账号添加

点击更多交易顶部的名称区域,弹出添加多账号入口,默认展示当前账号,点击添加新账号, 即可进行添加新账号操作

| 11:57 🕑      | lı. 🗟 O                   | äil 🗩 58 |
|--------------|---------------------------|----------|
|              | 更多交易                      |          |
| へ *時         | <b>℃</b><br>1102511152:21 | $\sim$   |
| ■ 条件 单       | 自查询                       | >        |
| □ 止盈1        | 上损查询                      | ×        |
| 🔄 保证会        | 金监控中心查询                   | >        |
| ① 预管列        | 刘表管理                      | ×        |
| <b>王</b> 结算单 | 单查询                       | >.       |
| 🔤 期权符        | 行权                        | >        |
| 🔀 放弃行        | ラ权                        | >        |
| 📉 行权措        | 旨令撤销                      | >        |
|              |                           |          |
| 期1           | 货交易:恒生fens-20000206 ( 已登  | 录)       |
|              | 添加新账号                     |          |

### 6.3.2 结算单查询

可通过此页面,查询日结/月结结算单,在日结结算单前提下,选择具体某一日进行查询; 选择月结结算单时,选择具体某一月进行查询

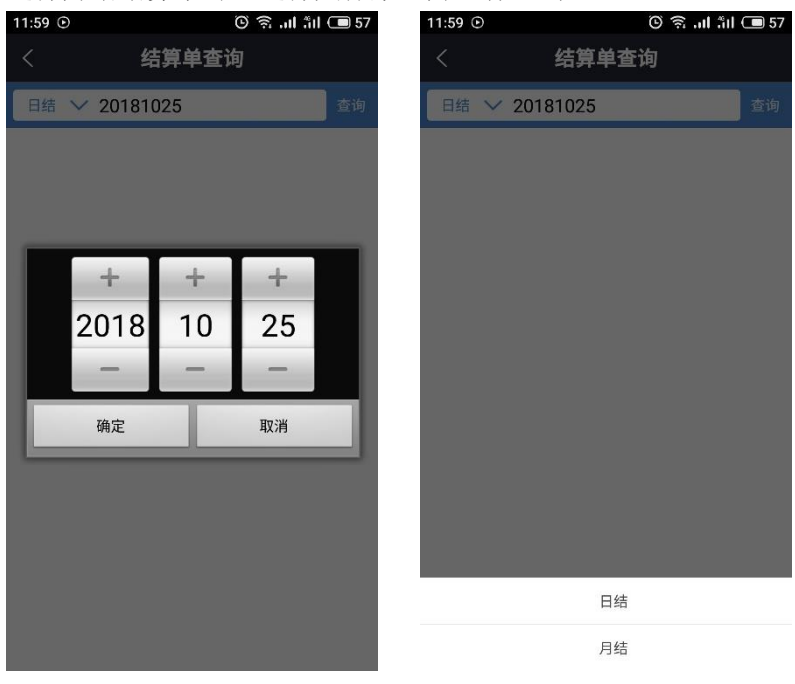

## 6.3.3 期权行权、放弃行权、行权指令撤销

可通过这三个入口,进行期权行权的相关操作

| 12:00 💿 | <u>چ</u> (2) | all âil 🗩 56 | 12:01 🕑 |    |
|---------|--------------|--------------|---------|----|
| <       | 期权行权         |              | <       |    |
| 合约代码    | 请选择合约代码      | $\sim$       | 合约代码    | 请说 |
| 交易编码    |              |              | 交易编码    |    |
| 交易类别    |              |              | 交易类别    |    |
| 可行权数    |              |              | 可行权数    |    |
| 行权数量    |              |              | 行权数量    |    |
|         | 行权           |              |         |    |

| 12:01 💿 | چَ<br>چ | ່ຟ ລຳປ 💷 56 |
|---------|---------|-------------|
| <       | 放弃行权    |             |
| 合约代码    | 请选择合约代码 | $\sim$      |
| 交易编码    |         |             |
| 交易类别    |         |             |
| 可行权数    |         |             |
| 行权数量    |         |             |
|         | 放弃行权    |             |

#### 交易提示

1、行权只针对买方合约才能行权

#### 交易提示

1、大连商品交易所规定: 放弃行权则为放弃交易所自 动行使申请合约执行的权利 2、郑州、上海商品交易所规定: 放弃行权实则为放弃 申请合约权利的执行

| 12:01 🕑 |       | lı. ≑ Ü | âil 🗩 56 |
|---------|-------|---------|----------|
| <       | 行权指令撤 | 销       |          |
| 名称/手数   | 行权方式  | 状态      | 操作       |
|         |       |         |          |
|         |       |         |          |
|         |       |         |          |
|         |       |         |          |
|         |       |         |          |
|         |       |         |          |
|         |       |         |          |
|         |       |         |          |
|         |       |         |          |
|         |       |         |          |
|         |       |         |          |
|         |       |         |          |
|         |       |         |          |
|         |       |         |          |
|         |       |         |          |
|         |       |         |          |
|         |       |         |          |

## 6.3.4 银期转账

银期转账支持银行转期货,期货转银行,银行查余额和查单的操作

| ull 中国电信 🗢 | 20:49   |        | ull 中国电信 🗢 | 20:49   |       |
|------------|---------|--------|------------|---------|-------|
| <          | 银期转账    | 查单     | <          | 银期转账    | 查单    |
| 银行转期货      | 期货转银行   | 银行查余额  | 银行转期货      | 期货转银行   | 银行查余额 |
| 存管银行       | 工行      |        | 存管银行       | 工行      |       |
| 转账币种       | 人民币     | $\sim$ | 转账币种       | 人民币     |       |
| 转账金额       | 请输入转账金额 |        | 转账金额       | 请输入金额   |       |
| 密码         | 请输入银行密码 |        | 密码         | 请输入资金密码 |       |
|            |         |        |            |         |       |

| 提交 | 提交 |
|----|----|
|    |    |
|    |    |
|    |    |
|    |    |

| 📲 中国电信 🗢 | 20:49   | € 🕫 100% 🛑 ۶ | 📶 中国电信 🗢 | 20:49 | € 🕫 100% 🛑 + |
|----------|---------|--------------|----------|-------|--------------|
| <        | 银期转账    | 查单           | <        | 银期转账  | 查单           |
| 银行转期货    | 期货转银行   | 银行查余额        | 银行转期货    | 期货转银行 | 银行查余额        |
| 存管银行     | 工行      | $\sim$       | 存管银行     | 工行    | ~            |
| 转账币种     | 人民币     | $\sim$       | 转账币种     | 人民币   |              |
| 密码       | 请输入银行密码 |              | 密码       |       |              |
|          |         |              |          |       |              |
|          | 提 交     |              |          | 提 交   |              |
|          |         |              |          |       |              |
|          |         |              |          |       |              |
|          |         |              | 取消       | 存管银行  | 确定           |
|          |         |              |          |       |              |
|          |         |              |          |       |              |
|          |         |              |          | 工行    |              |
|          |         |              |          | 建行    |              |
|          |         |              |          |       |              |
|          |         |              | I        |       |              |

| ull 中国E | 电信 🗢     | 20:49 | ● √      | 100% 💼 🗲 |
|---------|----------|-------|----------|----------|
| <       |          | 查单    |          |          |
| 起始      | 20180928 | 截止    | 20180928 | 查询       |
| 银行号     | /银行名     | 金额/状态 |          | 时间/币种    |
|         |          |       |          |          |
|         |          |       |          |          |
|         |          |       |          |          |
|         |          |       |          |          |
|         |          |       |          |          |
|         |          |       |          |          |
|         |          |       |          |          |
|         |          |       |          |          |
|         |          |       |          |          |
|         |          |       |          |          |
|         |          |       |          |          |
|         |          | 没有记录! |          |          |
|         |          |       |          |          |
|         |          |       |          |          |

## 6.3.5 修改密码

修改密码支持修改资金密码和修改交易密码

| 비 中国电信 🗢 | 20:51    | 👁 🕫 100% 🔲 🕫 | 📶 中国电信 🗢 | 20:51    | + 🕫 🕫 100% 💷 🖗 |
|----------|----------|--------------|----------|----------|----------------|
| <        | 密码修改     |              | <        | 密码修改     |                |
| 密码类型     | 资金密码     |              | 密码类型     | 交易密码     |                |
| 旧密码      | 请输入旧密码   |              | 旧密码      | 请输入旧密码   |                |
| 新 密 码    | 请输入新密码   |              | 新 密 码    | 请输入新密码   |                |
| 确认密码     | 请再次输入新密码 |              | 确认密码     | 请再次输入新密码 |                |
|          |          |              |          |          |                |
|          | 提 交      |              |          | 提 交      |                |
|          |          |              |          |          |                |
|          |          |              |          |          |                |
|          |          |              |          |          |                |
|          |          |              |          |          |                |
|          |          |              |          |          |                |
|          |          |              |          |          |                |
|          |          |              |          |          |                |

| 내 中国电信 🗢 | 20:51 |    |
|----------|-------|----|
| <        | 密码修改  |    |
| 密码类型     | 交易密码  |    |
| 旧密码      |       |    |
| 新 密 码    |       |    |
| 确认密码     |       |    |
|          |       |    |
|          | 提 交   |    |
|          |       |    |
| 取消       | 密码类型  | 确定 |
|          |       |    |
|          |       |    |
|          | 交易密码  |    |
|          | 资金密码  |    |
|          |       |    |

## 7.期货资讯

提供投资者不同分类的投资资讯做参考,分为首页展示资讯,宏观要闻,期市信息,股 指期货,商品期货,品种信息,直播等。同时可展示置顶资讯

当资讯列表网上滑的时候,页面右下角会有一个置顶的标志,点击一下,可直接返回至 页面的顶部

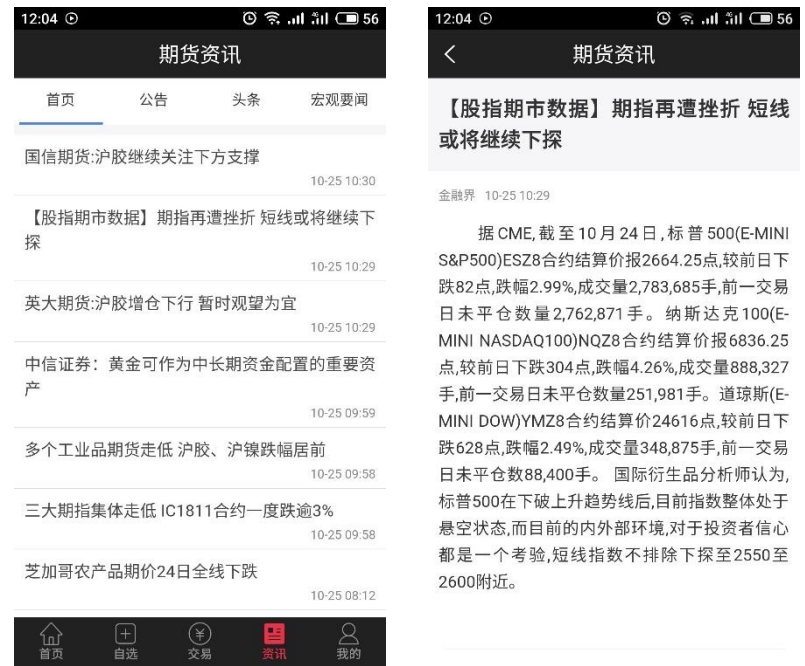

## 8. 期市日历

对于每天的期货交易信息做展示提示,提示信息包括:新合约上市,最后交易日/交割时间提醒,交易时间变动提示。默认展示当前交易日的交易提示

点击 "10 2018" 的地方,可以选择年份与月份;点击左右方向的箭头,可以依次切换前后相邻的月份。点击日历下方的 "今天"的按钮处,则会快速定位到当天的日历。

日历中有事件提示的,则在日期下方有一条小红线做提示。

| 12:06 © 💿 💿 👘 💷 |              |               |    |     |    |    | II 🔳 55 |  |  |  |
|-----------------|--------------|---------------|----|-----|----|----|---------|--|--|--|
| <               | く期市日历        |               |    |     |    |    |         |  |  |  |
|                 | 10           | <b>) 20</b> 1 | 18 | < > |    |    |         |  |  |  |
|                 | B            |               |    |     | 四  | 五  | ×       |  |  |  |
|                 | 30           | 1             | 2  | 3   | 4  | 5  | 6       |  |  |  |
|                 | 7            | 8             | 9  | 10  | 11 | 12 | 13      |  |  |  |
|                 | 14           | 15            | 16 | 17  | 18 | 19 | 20      |  |  |  |
|                 | 21 2         |               | 23 | 24  | 25 | 26 | 27      |  |  |  |
|                 | 28           | 29            | 30 | 31  | 1  | 2  | 3       |  |  |  |
|                 | 4            | 5             | 6  | 7   | 8  | 9  | 10      |  |  |  |
|                 | 今天           |               |    |     |    |    |         |  |  |  |
|                 | 当日事件         |               |    |     |    |    |         |  |  |  |
|                 | 1、当前日期暂无提醒哦! |               |    |     |    |    |         |  |  |  |
|                 |              |               |    |     |    |    |         |  |  |  |
|                 |              |               |    |     |    |    |         |  |  |  |
|                 |              |               |    |     |    |    |         |  |  |  |

## 9.机构动向

对主力合约与每个品种的数据进行相关分析。

## 8.1 主力合约分析

包含了合约标的的基本信息;该主力合约的多空占比汇总及走势图;该主力合约的成交 持仓前 10 期货公司的排名情况(包括成交量,增减量信息);该主力合约多单持仓前 10 期 货公司的排名情况(包括持仓量&增减量信息);该主力合约空单持仓前 10 期货公司的排名 情况(包括持仓量&增减量信息)

| ull 中国电信        | Ŷ              | 19:01       | 🕈 🕫 🛲      |
|-----------------|----------------|-------------|------------|
| <               | 主力分析           | 后 品种分析      |            |
| 沪铝 1811         | ◇ 最新你          | 14310.00 涨幅 | ♣ -1.24%   |
| 多空占比测           | L总             | 2           | 2018-09-28 |
| 多单量(手):         | 143051         | 占比: 41.62%  | 🧧 多单       |
| 空单量(手):<br>300K | 200625         | 占比: 58.38%  | ■ 空单       |
| ~               |                |             |            |
| 200K            |                |             |            |
| 100K            | and the second |             |            |
| 0               |                | 09-26       | 09-28      |
| ) the second    |                |             |            |
| 沪铝1811版         | 《父持仓排名         | 2           | 018-09-28  |
| 本日合订: ·         | 94277 忌童喧疯     | -8461       |            |
| 序号              | 会员名            | 成交量         | 增减量        |
| 1               | 海通期货           | 31902       | -5309      |
| 2               | 中融汇信           | 10536       | -1217      |
| 3               | 中信期货           | 9768        | -898       |

## 8.2 品种分析

主力分析包含品种多空占比情况汇总(包括成交量,增减量信息);该品种多单持仓前 10期货公司的排名情况(包括持仓量&增减量信息);该品种空单持仓前10期货公司的排名 情况(包括持仓量&增减量信息)

| 📶 中国电信 🗢              | 19:      | 01                 | ۰ 🕫 86% 🔳  |
|-----------------------|----------|--------------------|------------|
| <                     | 主力分析     | 品种分析               |            |
| 股指 〜                  |          |                    |            |
| 多空占比汇总                |          |                    | 2018-09-27 |
| 多单量(手): 7114          | 4        | 占比: <u>38.8</u> 9% | ■ 多单       |
| 空单量(手): 11179<br>150K | 11       | 占比: 61.11%         | 2单         |
| 100К                  |          |                    |            |
| 50K                   |          |                    |            |
| 0<br>09–20            | 09       | -25                | 09-27      |
| 股指多单持仓捐               | 招        |                    | 2018-09-27 |
| 本日合计: 71144           | 总量增减: -9 | 607                |            |
| 序号                    | 会员名      | 持仓量                | 增减量        |
| 1                     | 中信期货     | 4641               | -209       |
| 2                     | 国泰君安     | 2870               | -77        |
| 3                     | 广发期货     | 2684               | -77        |

## 10.投教学院

投教学院,作为一个对客户科普的入口,里面包含了期货的基础知识,期权的基础知识, 适当性的基础知识,反洗钱的基础知识和一些基础的法律法规。能够让投资者方便&快速地 了解相关的内容。

选中某个想要了解的内容,可以直接点击进入查看详情

| く         投教学院         く         投教学                                             | 学院          |
|----------------------------------------------------------------------------------|-------------|
| 期货学苑 期权知识 适当性知识 反洗钱 期货学苑 期权知识                                                    | 适当性知识 反洗钱   |
| 期货风险教育-投资者如何控制风险<br>期货风险教育-投资者如何控制风险<br>小股期权基本概念<br>个股期权基本概念                     |             |
| 09-30 15:54                                                                      | 09-30 16:29 |
| 期货风险教育-货经纪公司的风险防范 个股期权与其他产品的区别<br>期货风险教育-货经纪公司的风险防范 个股期权与其他产品的区别<br>个股期权与其他产品的区别 | 09-30 16:29 |
|                                                                                  | 00-00 10.20 |
| 期货风险教育-交易所的风险管理 个股期权投资风险<br>斯货风险教育-交易所的风险管理 个股期权投资风险<br>个股期权投资风险                 |             |
| 09-30 15:53                                                                      | 09-30 16:29 |
| 期货风险教育-交易风险         个股期权策略           期货风险教育-交易风险         个股期权策略                  |             |
| 09-30 15:53                                                                      | 09-30 16:28 |
| 期货投资技巧-技术分析(十) 个股期权价值 个股期权价值                                                     |             |
| 09-30 15:52                                                                      | 09-30 16:28 |
| 期货投资技巧-技术分析(九) 个股期权的应用<br>随机指标 个股期权的应用                                           |             |
| 09-30 15:51                                                                      | 09-30 16:28 |
| 期货投资技巧-技术分析(八)期权基本策略                                                             |             |
|                                                                                  | 09-30 16:27 |

| (                                                                                                    | 投教学                                                                                                    | 学院                                                                                                    | 5. 30% <b>_</b>                                                                                                    | <                       | 投教                             | 学院  |
|----------------------------------------------------------------------------------------------------|----------------------------------------------------------------------------------------------------|----------------------------------------------------------------------------------------------------|----------------------------------------------------------------------------------------------------|-------------------------|--------------------------------|-----|
| 权知识                                                                                                    | 适当性知识                                                                                                    | 反洗钱                                                                                                    | 法律法规                                                                                                    | 期权知识                    | 适当性知识                          | 反洗钱 |
| <b>針生小知</b><br>券期货投资                                                                                                    | <b>识(三)</b><br>骨者适当性管理办法》                                                                                                    |                                                                                                    |                                                                                                    | 如何主力反济<br>如何主力反洗钱       | 先钱                             |     |
|                                                                                                    |                                                                                                    |                                                                                                    | 09-30 13:50                                                                                                    |                         |                                |     |
| <b>当性小知</b><br>证券期货投资                                                                                                    | <b>识(二)</b><br>8者适当性管理办法》                                                                                                    |                                                                                                    | 09-30 13:49                                                                                                    | <b>反洗钱上游</b><br>反洗钱上游犯罪 | <b>犯罪有哪些</b><br><sup>有哪些</sup> |     |
| 当性小知<br><sup>证券期货投资</sup>                                                                                                    | <b>识 (—)</b><br><sup>8</sup> 者适当性管理办法》                                                                                                    |                                                                                                    |                                                                                                    | 什么是反洗<br>什么是反洗钱         | 浅                              |     |
|                                                                                                    |                                                                                                    |                                                                                                    | 09-30 13:47                                                                                                    |                         |                                |     |
|                                                                                                    |                                                                                                    |                                                                                                    |                                                                                                    |                         |                                |     |
| 中国电信 🗢                                                                                                    | <b>5</b> 19:0                                                                                                    | 4                                                                                                    |                                                                                                    |                         |                                |     |
| 中国电信 🗢                                                                                                    | ► 19:0<br>投教学                                                                                                    | 4<br>4院                                                                                                    | € √ 85% <b>■</b> )                                                                                                    |                         |                                |     |
| 中国电信 🗢<br><mark>く</mark><br>朋权知识                                                                                                    | <b>* 19:0</b><br>投教学<br>适当性知识                                                                                                    | <b>4</b><br><b>⊉院</b><br>反洗钱                                                                                                    | <ul> <li>● ♥ 85% ■</li> <li>法律法规</li> </ul>                                                                                                    |                         |                                |     |
| 中国电信 Ϛ<br><mark>〈</mark><br> <br> <br> <br> <br> <br> <br> <br> <br> <br> <br> <br> <br> <br> <br> <br> <br> <br> <br>                                                                        | 19:0 投教学 适当性知识 场改革开放和稳                                                                                                    | 4<br>▲ <b>於</b><br>反洗钱<br>急定发展的:                                                                                                    | <ul> <li>         ● ♥ 85% ■     </li> <li>法律法规</li> <li>若干意见</li> </ul>                                                                                                    |                         |                                |     |
| 中国电信 🗢<br><<br>財权知识<br>进资本市场改                                                                                                    | <ul> <li>19:0</li> <li>投教学</li> <li>适当性知识</li> <li>场改革开放和稳定发展的</li> </ul>                                                                                                    | 4<br>反洗钱<br>总定发展的:<br><sup>3</sup> 若干意见                                                                                                    | <ul> <li>♥ ♥ 85% ●</li> <li>法律法规</li> <li>若干意见</li> <li>09-30 15:11</li> </ul>                                                                                                    |                         |                                |     |
| 中国电信 🗣<br>                                                                                                    | <ul> <li>19:0</li> <li>投教学</li> <li>适当性知识</li> <li>场改革开放和稳定发展的</li> <li>理条例</li> <li>例</li> </ul>                                                                                                    | 4<br>全院<br>反洗钱<br>想定发展的:<br>b若干意见                                                                                                    | <ul> <li>● ♥ 85% ■</li> <li>法律法规</li> <li>若干意见</li> <li>09-30 15:11</li> </ul>                                                                                                    |                         |                                |     |
| 中国电信 <b>《</b><br>                                                                                                    | 19:0<br>投教学<br>适当性知识<br>适当性知识<br>场改革开放和稳<br>(革开放和稳定发展的<br>理条例<br>(例)                                                                                                    | 4<br>反洗钱<br>稳定发展的:<br><sup>3若干意见</sup>                                                                                                    | <ul> <li>● ♥ 85% ●</li> <li>法律法规</li> <li>若干意见</li> <li>09-30 15:11</li> <li>09-30 14:42</li> </ul>                                                                                                    |                         |                                |     |
| 中国电信            財权知识           进资本市场改           货交易管理条           近交易管理条           于审理期货约                                                                                                    | <ul> <li>19:0</li> <li>投教学</li> <li>适当性知识</li> <li>场改革开放和稳定发展的</li> <li>理条例</li> <li>例</li> <li>货纠纷案件若干问题的影響</li> </ul>                                                                                                    | 4<br>反洗钱<br>验若干意见<br>一问题的规规<br>定 (二)                                                                                                    | <ul> <li>● 7 85% ●</li> <li>法律法規</li> <li>若干意见</li> <li>09-30 15:11</li> <li>09-30 14:42</li> <li>定 (二)</li> </ul>                                                                                                    |                         |                                |     |
| 中国电信 <b>《</b><br>                                                                                                    | <ul> <li>19:0</li> <li>投教学</li> <li>适当性知识</li> <li>场改革开放和稳<br/>(译开放和稳定发展的</li> <li>理条例</li> <li>货纠纷案件若干<br/>(紛案件若干问题的規<br/>货纠纷案件若干</li> </ul>                                                                                 | 4<br>を<br>反洗钱<br>急定发展的。<br>部<br>一<br>问题的規パ<br>に<br>(二)<br>一<br>一<br>一<br>の<br>题<br>の<br>親<br>二<br>、<br>一<br>、<br>一<br>の<br>思<br>の<br>の<br>、<br>、<br>代<br>し<br>、<br>一<br>、<br>一<br>の<br>の<br>の<br>の<br>の<br>の<br>一<br>一<br>の<br>の<br>の<br>の<br>の<br>の<br>一<br>の<br>の<br>の<br>の<br>の<br>の<br>の<br>の<br>の<br>の<br>一<br>の<br>の<br>の<br>の<br>の<br>の<br>の<br>の<br>の<br>の<br>の<br>の<br>の | <ul> <li>● 7 85% ●</li> <li>法律法規</li> <li>若干意见</li> <li>09-30 15:11</li> <li>09-30 14:42</li> <li>定(二)</li> <li>09-30 14:40</li> <li>定(一)</li> </ul>                                                                                              |                         |                                |     |
| <ul> <li>中国电信</li> <li>財双知识</li> <li>进资本市场改</li> <li>货交易管理条</li> <li>チ审理期近斜</li> <li>F审理期货纠</li> </ul>                                                                                        | <ul> <li>19:0</li> <li>投教学</li> <li>适当性知识</li> <li>场改革开放和稳定发展的</li> <li>理条例</li> <li>例</li> <li>货纠纷案件若干问题的损</li> <li>货纠纷案件若干问题的损</li> </ul>                                                                                   | 4<br>夕院<br>反洗钱<br>続定发展的:<br>か苦干意见<br>一问题的规パ<br>定(二)<br>定(一)                                                                                                    | <ul> <li>* * 85%</li> <li>法律法規</li> <li>若干意见</li> <li>09-30 15:11</li> <li>09-30 14:42</li> <li>定(二)</li> <li>09-30 14:40</li> <li>定(一)</li> <li>09-30 14:39</li> </ul>                                                                           |                         |                                |     |
| 中国电信 <b>《</b><br><b>Ⅰ</b> 取知识<br>进资本市:<br>建资本市场改<br>货交易管理条<br>于审理期货纠<br>于审理期货纠<br>于审理期货纠<br>中华人民;                                                                                             | <ul> <li>19:0</li> <li>投教学</li> <li>适当性知识</li> <li>透改革开放和稳定发展的</li> <li>理条例</li> <li>资料分案件若干问题的规</li> <li>货纠纷案件若干问题的规</li> <li>货纠纷案件若干问题的规</li> <li>货纠纷案件若干问题的规</li> <li>其和国合同法》(二)</li> </ul>                                | 4<br>夕院<br>反洗钱<br>急定发展的:<br>动音干意见<br>一问题的规况<br>定(二)<br>(二)                                                                                                    | <ul> <li>● 1 85%</li> <li>&gt; 法律法规</li> <li>送律法规</li> <li>857.</li> <li>85%</li> <li>○9-30 15:11</li> <li>09-30 15:11</li> <li>09-30 14:42</li> <li>定(二)</li> <li>09-30 14:40</li> <li>定(一)</li> <li>09-30 14:39</li> <li>09-30 14:38</li> </ul> |                         |                                |     |
| 中国电信            中国电信            財权知识           进资本市场改           货交易管理条           方交易管理条           于审理期防约           于审理期防约           于审理期贷约           中华人民共和           中华人民共和           中华人民共和 | <ul> <li>19:0</li> <li>投教学</li> <li>适当性知识</li> <li>场改革开放和稳<br/>(革开放和稳定发展的</li> <li>理条例</li> <li>货纠纷案件若干问题的频</li> <li>货纠纷案件若干问题的频</li> <li>货纠纷案件若干问题的频</li> <li>货纠纷案件若干问题的频</li> <li>其和国合同法》(二)</li> <li>共和国合同法》(二)</li> </ul> | 4<br>夕院<br>反洗钱<br>急定发展的:<br>部日<br>一问题的规:<br>定(二)<br>(一)                                                                                                    | <ul> <li>● 7 85% ●</li> <li>法律法規</li> <li>若干意见</li> <li>09-30 15:11</li> <li>09-30 14:42</li> <li>定(二)</li> <li>09-30 14:39</li> <li>09-30 14:38</li> </ul>                                                                                       |                         |                                |     |

09-30 14:36

## 11.保证金查询

保证金查询,可以查询到想买的品种需要多少保证金。 点击保证金查询后,需要登录期货交易,登录成功后,选择合约代码之后,输入想要购 买的手数,点击查询,则下方会出现所查询品种的保证金金额。计算所用保证金率为在柜台 中客户本身的保证金率

| ull 中 | 国电信 | <b>२</b> 19:07 |   | ull 中 | 国电信 | Ŷ     | 19:07 | ۹ 83% 🔳 |
|-------|-----|----------------|---|-------|-----|-------|-------|---------|
| <     |     | 保证金查询          |   | <     |     |       | 保证金查询 |         |
| 合约    | ]代码 |                |   | 合约    | 代码  | 11901 |       |         |
| 手     | 数   | 1              | 手 | 手     | 数   |       | 1     | 手       |
|       |     | 查询             |   |       |     |       | 查询    |         |
|       |     |                |   |       | 保证  | 金率    |       | 0 %     |
|       |     |                |   |       | 保证  | 金     |       | 0.00 元  |
|       |     |                |   |       |     |       |       |         |
|       |     |                |   |       |     |       |       |         |
|       |     |                |   |       |     |       |       |         |
|       |     |                |   |       |     |       |       |         |
|       |     |                |   |       |     |       |       |         |
|       |     |                |   |       |     |       |       |         |